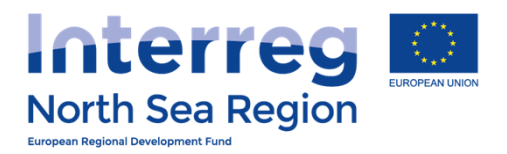

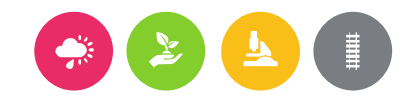

## **Reporting and First Level Control**

## How to use the Online Monitoring System

Version November 2016

**VB/NSRP Online Monitoring System** 

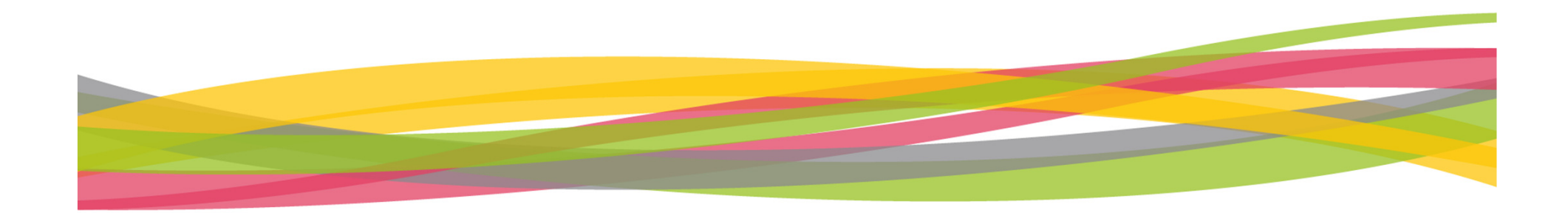

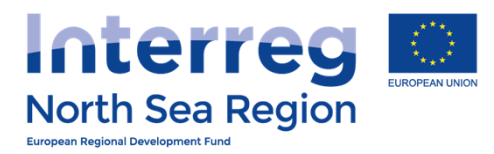

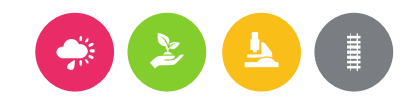

## Agenda

## + Beneficiary

- + Beneficiaries access
- + FLC designation
- + Beneficiary Authorised Signatory
- + <u>Reporting</u>

## + First Level Control

+ <u>Verification of expenditures</u>

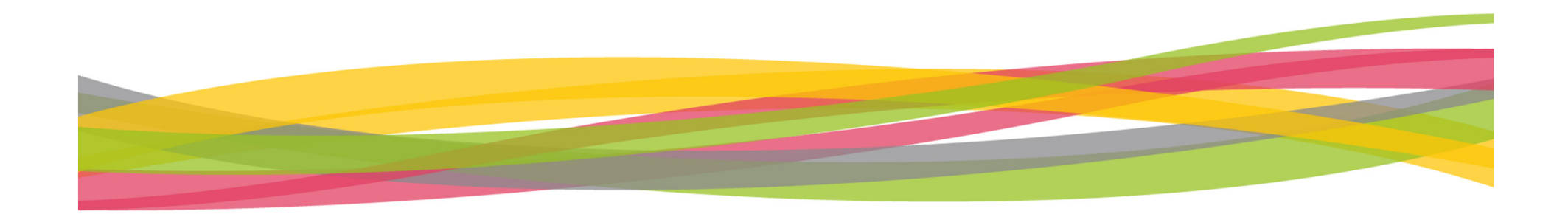

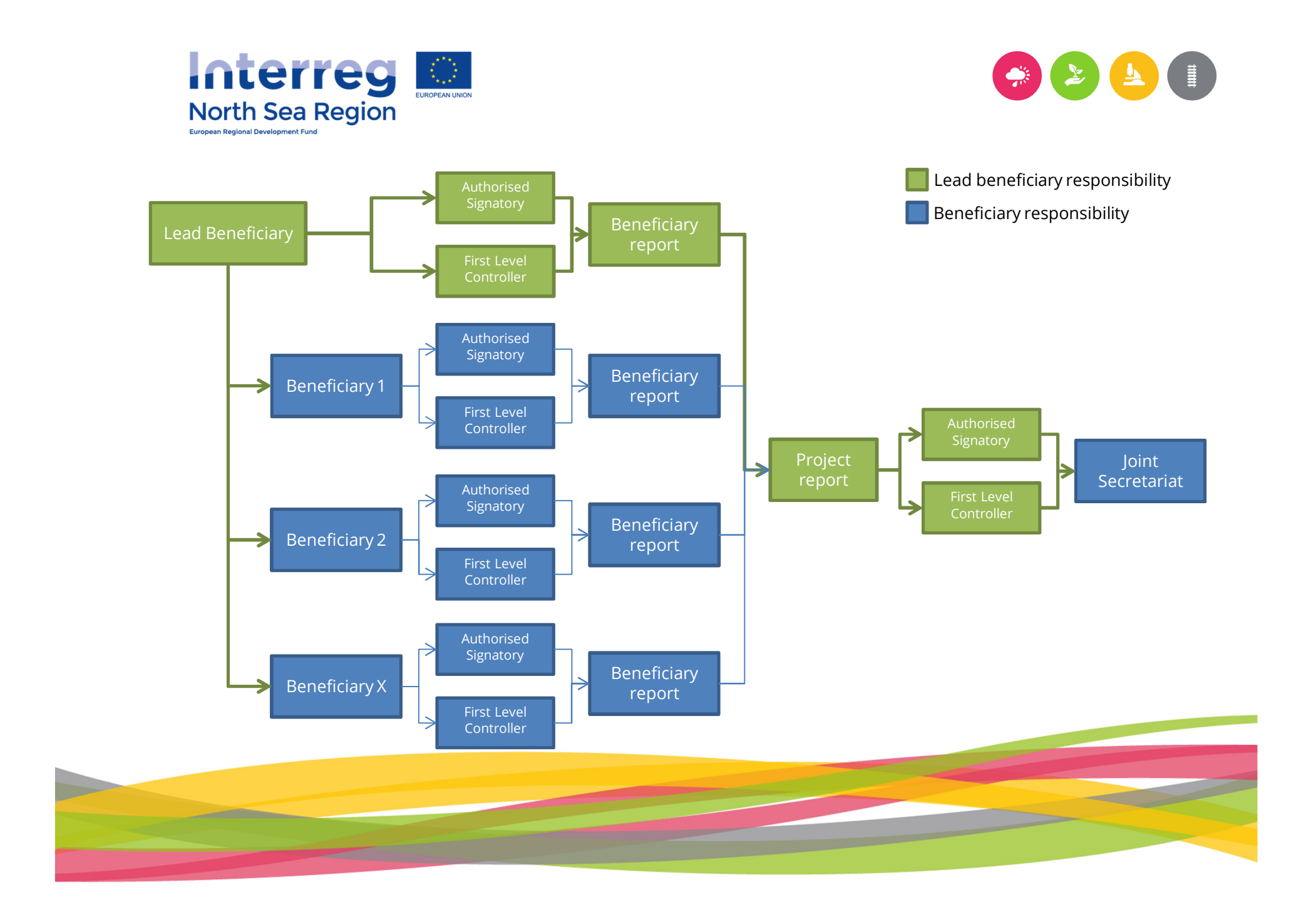

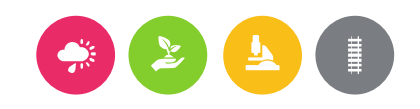

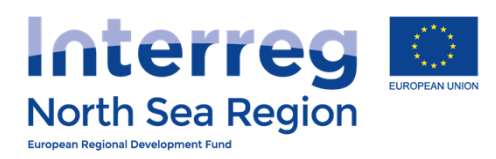

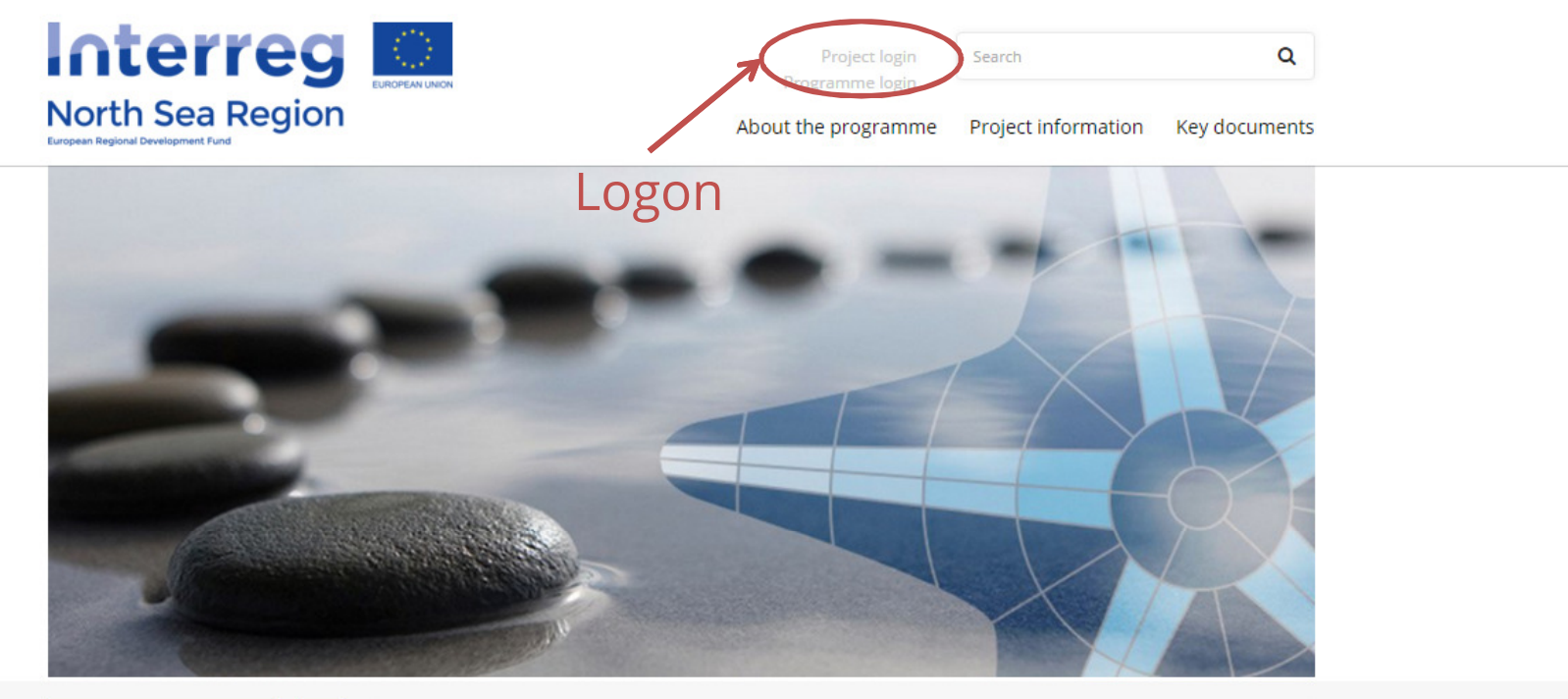

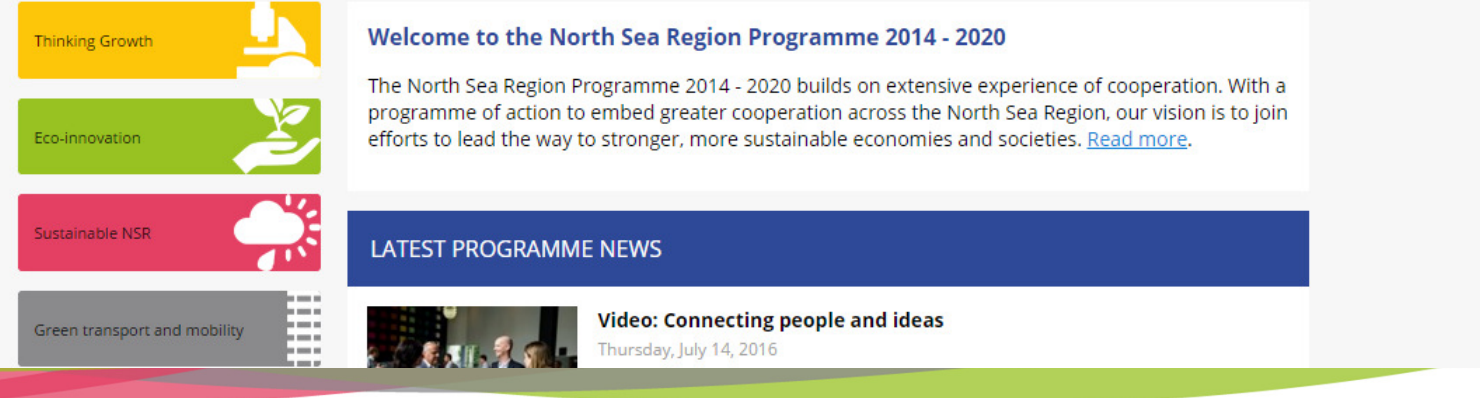

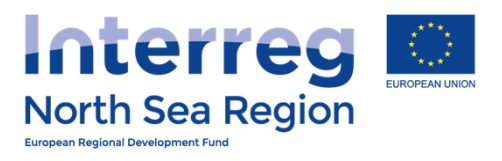

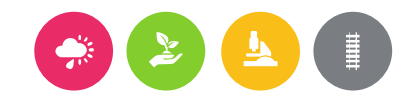

|                                                         | Project login<br>Programme login                  | Search Q                                                   |
|---------------------------------------------------------|---------------------------------------------------|------------------------------------------------------------|
| North Sea Region<br>European Regional Development Fund  | About the programme                               | Project information Key document:                          |
| Project login                                           |                                                   |                                                            |
| Thinking Growth Project                                 | et login                                          |                                                            |
| Eco-innovation                                          | new project, report on your approved<br>Update yo | project webspace<br>our project webspace with news, events |
| Sustainable NSR                                         | t. groups.                                        | content relevant for your target                           |
| Green transport and mobility                            | Ƴ Tweet in Share G+ Share ⊠ 🖨                     |                                                            |
| Updates to fact sheets                                  |                                                   |                                                            |
|                                                         |                                                   |                                                            |
| If you are developing or<br>implementing a project with |                                                   |                                                            |
| the North Sea Region<br>Programme, make sure you        |                                                   |                                                            |
| rules and procedures.                                   |                                                   |                                                            |

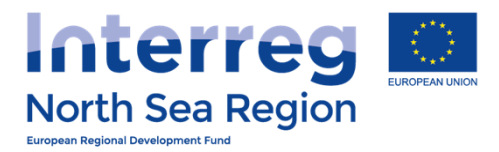

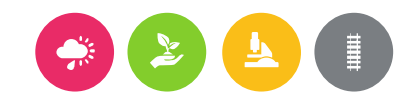

## Beneficiary

- + Beneficiaries access
- + FLC designation
- + Reporting

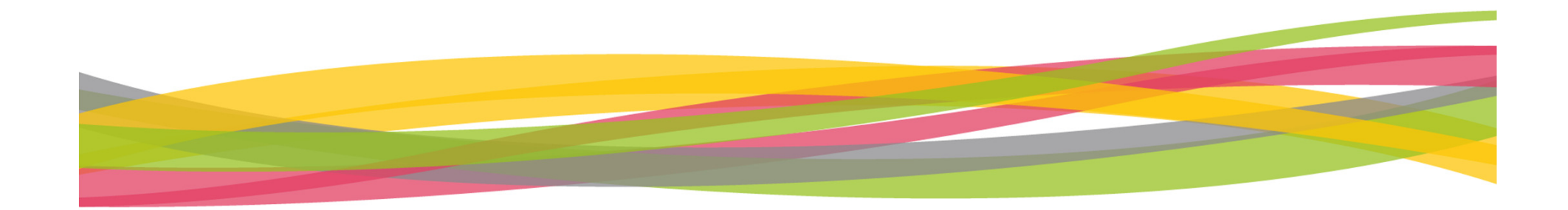

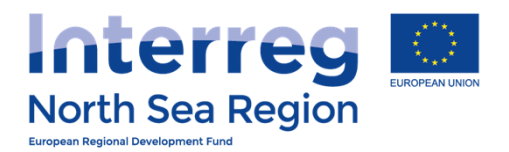

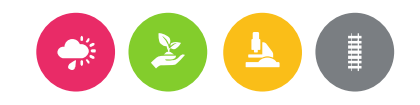

## Beneficiaries access

How the lead beneficiary invites beneficiaries to the Online Monitoring System

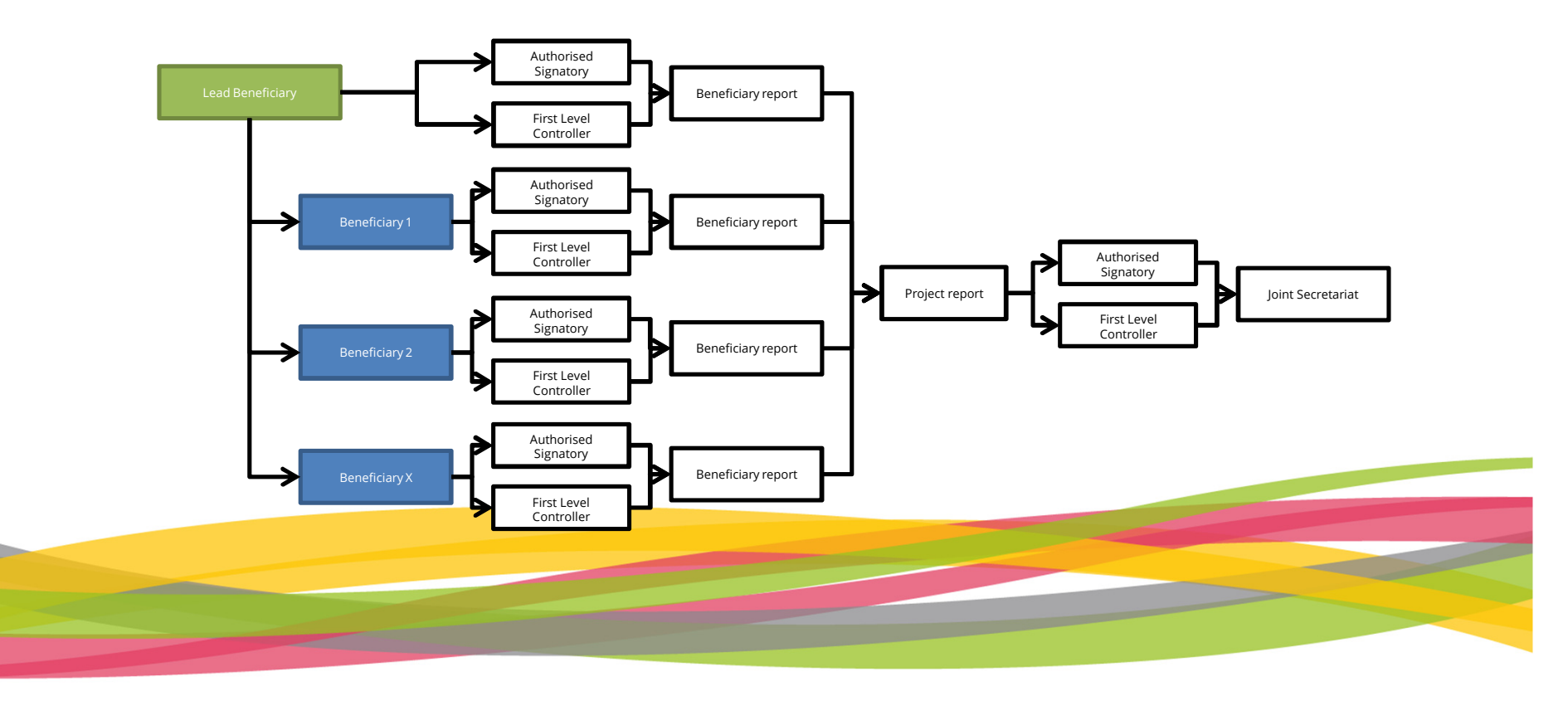

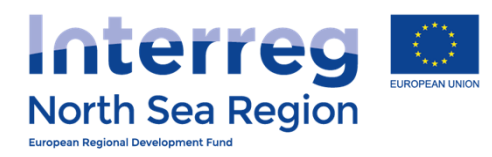

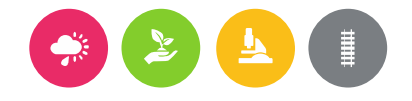

| HOME   PROJECT IDEAS   I LIF   O Add new   PROJECT APPLICATIONS   W LAR   O Add new   O Add new   O Add new   O Add new   O Contracts   O Add new   O Contracts   O Add new   O Add new   O Add new   O Add new   O Add new   O Add new   O Add new   O Add new   O Add new   O Anouncements   O Announcements   O Announcements   O Announcements   O Ansterdam (UNITED KINCCOM)   Nava co   O Announcements   O Announcements   O Announce   O                                                                                                    | VB/NSRP Online M     | Monitoring Syste        | em                                                          | <b>6</b> A                       | ©29:46                   | 🖄 Demo Leadben 🗸 |
|----------------------------------------------------------------------------------------------------|----------------------|-------------------------|-------------------------------------------------------------|----------------------------------|--------------------------|------------------|
| HONE       # Home > Partners access > Project Beneficiaries         PROJECT IDEAS       Ist         Ist       In this overview you can see the beneficiary is responsible for assigning their own LEAR/Authorised Signatory. Project Managing Users can not assign LEAR/As to a specific Beneficiary.         PROJECT APPLICATIONS       Image: Contracts         Add new       Image: Contracts         Contracts       Image: Contracts         FLC Designations       Image: Contracts         Announcements       End Among (UNTED KINGDOM)         Messages       FDA Stockholm (SWEDEN)         Image: FDA Cordinating (GERMANY)       Demo Leadben # Apogee         Image: FDA Cordinating (GERMANY)       Image: FDA London         Image: FDA Brussels (BELGUNA)       Image: FDA Brussels (BELGUNA)         Image: FDA Brussels (BELGUNA)       Image: FDA Brussels (BELGUNA)         Image: FDA Brussels (BELGUNA)       Image: FDA Brussels (BELGUNA)         Image: FDA Brussels (BELGUNA)       Image: FDA Brussels (BELGUNA)         Image: FDA Brussels (BELGUNA)       Image: FDA Brussels (BELGUNA)                                                                                                    |                      | Partners acces          | ss / Project Beneficiaries                                  |                                  |                          |                  |
| PROJECT IDEAS   Isr   Add new                                                                                                    | НОМЕ                 | Home > Partners acc     | cess > Project Beneficiaries                                |                                  |                          |                  |
| ♀ Lbt ▲   ♠ Add new   PROJECT APPLICATIONS   ● Add new   ● Add new   ● Add new   ● Add new   ● Add new   ● Contracts   ● Ltst   ● Contracts   ● Ltst   ● Contracts   ● Announcements   ● Announcements   ● Message user   ● DA Kord (NORWAY)   ● Demo Leadben @ Apogee   25/07/2016   Accepted   ● DA German Coordinating (GERMANY)   ● DA German Coordinating (GERMANY)   ● Invite   ● DA Brussels (BELGIUM)   ● Invite   ● DA Brussels (BELGIUM)   ● Invite   ● DA Amsterdam (THE NETHERLANDS)                                                                                                    | PROJECT IDEAS        |                         | ,                                                           |                                  |                          |                  |
| Add new   PROJECT APPLICATIONS   Ibit   Ibit <t< td=""><td>♀ List &lt;</td><td>(i) In this overview yo</td><td>u can see the beneficiaries of your approved projects and i</td><td>invite them to join the OMS with</td><td>n control over beneficia</td><td>ary-specific</td></t<>                                                                                                    | ♀ List <             | (i) In this overview yo | u can see the beneficiaries of your approved projects and i | invite them to join the OMS with | n control over beneficia | ary-specific     |
| PROJECT APPLICATIONS   Ist   Add new   Add new   Contracts   Ist   Ist <td>+ Add new</td> <td>not assign LEAR/AS to</td> <td>o a specific Beneficiary.</td> <td>and own LEAR/Autorised sign</td> <td>atory, rroject managin</td> <td>y osors can</td>                                                                                                    | + Add new            | not assign LEAR/AS to   | o a specific Beneficiary.                                   | and own LEAR/Autorised sign      | atory, rroject managin   | y osors can      |
| Contracts   Image: Status   So   records     So     Image: Status     So     Image: Status     So     Image: Status     So     Image: Status     So     Image: Status     Image: Status <td>PROJECT APPLICATIONS</td> <td></td> <td></td> <td></td> <td></td> <td></td>                                                                                                    | PROJECT APPLICATIONS |                         |                                                             |                                  |                          |                  |
| Add new   50   Contracts   50   FLC Designations   COMMUNICATION   Announcements   Message user   FDA Nord (NORWAY)   Demo Leadben @ Apogee   25/07/2016   Accepted   Message user   FDA Nord (NORWAY)   Demo Leadben @ Apogee   25/07/2016   Accepted   Message user   FDA Nord (NORWAY)   Demo Leadben @ Apogee   25/07/2016   Accepted   My acco   1   Empericuaries Access                                                                                                    | 🖹 List <             | 🕅 AA11 FULL DEM         | IO APPLICATION1                                             |                                  |                          |                  |
| Action Beneficiary User account Invitation date Status   FLC Designations Message user FDA Lead Ben DK (DENMARK) Demo Leadben @ Apogee 28/08/2016 Accepted   Messages FDA Stockholm (SWEDEN) FDA Stockholm @ FDA 05/07/2016 Accepted   Message user FDA Nord (NORWAY) Demo Leadben @ Apogee 25/07/2016 Accepted   Message user FDA Cerman Coordinating (GERMANY) Nick Brit @ FDA London 08/07/2016 Accepted   Invite FDA German Coordinating (GERMANY) Invite Invite Invite Invite   Invite FDA Amsterdam (THE NETHERLANDS) Invite Invite Invite Invite                                                                                                    | ① Add new <          | 50 v records            |                                                             |                                  | Search:                  |                  |
| Image: FLC Designations Image: FDA Lead Ben DK (DENMARK) Demo Leadben @ Apogee 28/08/2016 Accepted   Image: COMMUNICATION Image: FDA Stockholm (SWEDEN) FDA Stockholm @ FDA Stockholm @ FDA London (UNITED KINGDOM) Demo Leadben @ Apogee 25/07/2016 Accepted   Image: euser FDA London (UNITED KINGDOM) Nick Brit @ FDA London 08/07/2016 Accepted   Image: euser FDA German Coordinating (GERMANY) Image: euser Image: euser Image: euser   Image: euser FDA Brussels (BELGIUM) Image: euser Image: euser Image: euser   Image: euser FDA Amsterdam (THE NETHERLANDS) Image: euser Image: euser Image: euser    | Contracts <          | Action 🔶                | Beneficiary $ end{tabular}$                                 | User account                     | Invitation date          | Status 🔶         |
| COMMUNICATION   Announcements   Messages   CONFICURATION   Image: Massage user   FDA Nord (NORWAY)   Demo Leadben @ Apogee   25/07/2016   Accepted   Image: Message user   FDA London (UNITED KINGDOM)   Nick Brit @ FDA London   08/07/2016   Accepted   Image: Message user   FDA German Coordinating (GERMANY)   Image: Message user   FDA Brussels (BELGIUM)   Image: Message user   FDA Amsterdam (THE NETHERLANDS)                                                                                                    | S FLC Designations   | ⊠ Message user          | FDA Lead Ben DK (DENMARK)                                   | Demo Leadben @ Apogee            | 28/08/2016               | Accepted         |
| Announcements   Messages   CONFICURATION   My acco   Partners   Beneficiaries Access   FDA Amsterdam (THE NETHERLANDS) Demo Leadben @ Apogee 25/07/2016 Accepted Accepted Accepted Accepted Accepted Demo Leadben @ Apogee 25/07/2016 Accepted Accepted Accepted Demo Leadben @ Apogee 25/07/2016 Accepted Accepted Accepted Demo Leadben @ Apogee 25/07/2016 Accepted Accepted Accepted Accepted Demo Leadben @ Apogee 25/07/2016 Accepted Accepted Accepted Demo Leadben @ Apogee 25/07/2016 Accepted Accepted Accepted Accepted Demo Leadben @ Apogee 25/07/2016 Accepted Accepted Accepted Accepted Demo Leadben @ Apogee 25/07/2016 Accepted Accepted < | COMMUNICATION        | ⊠ Message user          | FDA Stockholm (SWEDEN)                                      | FDA Stockholm @ FDA<br>Stockholm | 05/07/2016               | Accepted         |
| Messages   CONFICURATION   Imvite   FDA Cerman Coordinating (GERMANY)   Imvite   FDA Brussels (BELGIUM)   Imvite   FDA Amsterdam (THE NETHERLANDS)     Imvite     FDA Amsterdam (THE NETHERLANDS)     Nick Brit @ FDA London     08/07/2016     Accepted     Imvite     FDA German Coordinating (GERMANY)     Imvite     FDA Brussels (BELGIUM)     Imvite     FDA Amsterdam (THE NETHERLANDS)     Imvite     Imvite     Imvite     FDA Amsterdam (THE NETHERLANDS)     Imvite     Imvite     Imvite     Imvite     Imvite     FDA Amsterdam (THE NETHERLANDS)     Imvite     Imvite     Imvite     Imvite     Imvite     Imvite     Imvite     Imvite     Imvite     Imvite     Imvite     Imvite     Imvite     Imvite     Imvite     Imvite     Imvite     Imvite     Imvite     Imvite     Imvite </td <td>♀ Announcements &lt;</td> <td>2 'e user</td> <td>FDA Nord (NORWAY)</td> <td>Demo Leadben @ Apogee</td> <td>25/07/2016</td> <td>Accepted</td>                                                                                                    | ♀ Announcements <    | 2 'e user               | FDA Nord (NORWAY)                                           | Demo Leadben @ Apogee            | 25/07/2016               | Accepted         |
| CONFIGURATION       Invite       FDA German Coordinating (GERMANY)         My acco       1       Invite       FDA Brussels (BELGIUM)         Partners       Invite       FDA Amsterdam (THE NETHERLANDS)       Imvite         Beneficiaries Access       Imvite       FDA Amsterdam (THE NETHERLANDS)       Imvite                                                                                                    | ⊠ Messages <         | Eage user               | FDA London (UNITED KINGDOM)                                 | Nick Brit @ FDA London           | 08/07/2016               | Accepted         |
| R My acco   Partners   B Beneficiaries Access   FDA Brussels (BELGIUM) FDA Amsterdam (THE NETHERLANDS)                                                                                                    | CONFIGURATION        | -1 Invite               | FDA German Coordinating (GERMANY)                           |                                  |                          |                  |
| B Beneficiaries Access       Invite       FDA Amsterdam (THE NETHERLANDS)                                                                                                    | A My acco            | -원 Invite               | FDA Brussels (BELGIUM)                                      |                                  |                          |                  |
| Beneficiaries Access <                                                                                                    | & Partners           | -된 Invite               | FDA Amsterdam (THE NETHERLANDS)                             |                                  |                          |                  |
| Showing 1 to 7 of 7 optrios                                                                                                    |                      | Showing 1 to 7 of 7 or  | trior                                                       |                                  |                          |                  |

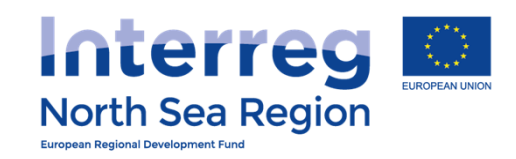

| VB/NSRP Onli                                                                               | ne Monitoring System                                                                                     | 8 | $\mathbf{\mathbf{\Theta}}$ | <b>()</b> 29:54 | () HELP | 🖄 Demo Leadben 🗸 |
|--------------------------------------------------------------------------------------------|----------------------------------------------------------------------------------------------------|---|----------------------------|-----------------|---------|------------------|
| HOME                                                                                       | Partners access: Invite user     Home > Partners access                                                  |   |                            |                 |         |                  |
| PROJECT IDEAS          Q       List         (+)       Add new         PROJECT APPLICATIONS | First name * Last Name * Organisation * EDA German Coordinating                                          |   |                            |                 |         |                  |
| List Add new Contracts                                                                     | Cirganisation For German Coordinating E-mail address * Access to Project Full Demo Application 1         |   |                            |                 |         |                  |
| FLC Designations COMMUNICATION Announcements                                               | <ul> <li>Access to Beneficiary</li> <li>Beneficiary Rights</li> <li>Beneficiary Managing User</li> </ul> |   |                            |                 |         | Save             |
| Messages                                                                                   |                                                                                                    |   |                            |                 |         |                  |
| <ol> <li>My account</li> <li>Partners</li> <li>Beneficiaries Access</li> </ol>             |                                                                                                    |   |                            |                 |         |                  |

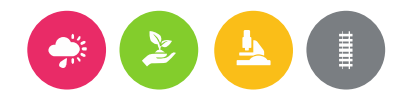

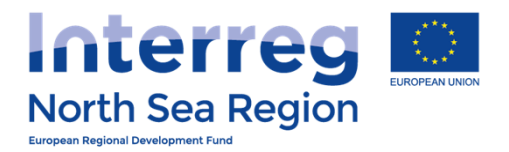

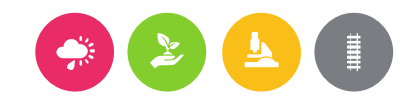

# Inviting beneficiaries

Inviting the beneficiaries to be a formalised part of the Online Monitoring System allows to the beneficiaries to:

- + Designate their Authorised Signatory (on beneficiary level)
- + Designate their First Level Controller
- + Prepare and submit progress reports.

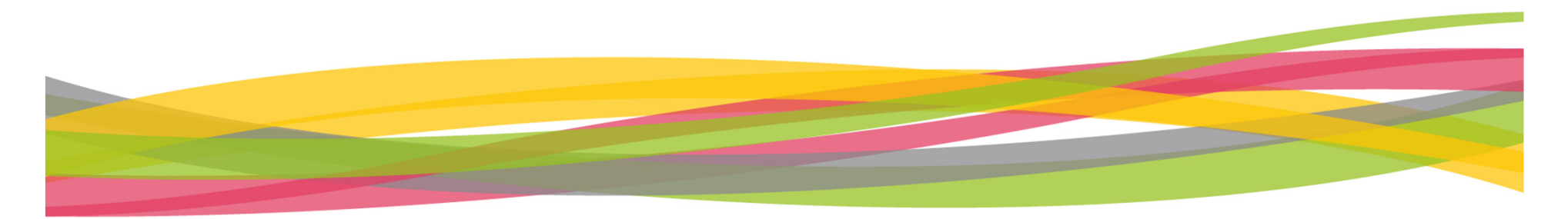

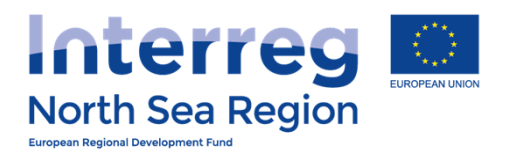

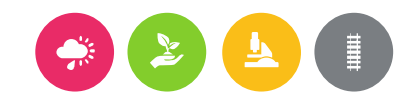

## First Level Control Designations

How the beneficiary invites their First Level Controller to the Online Monitoring System

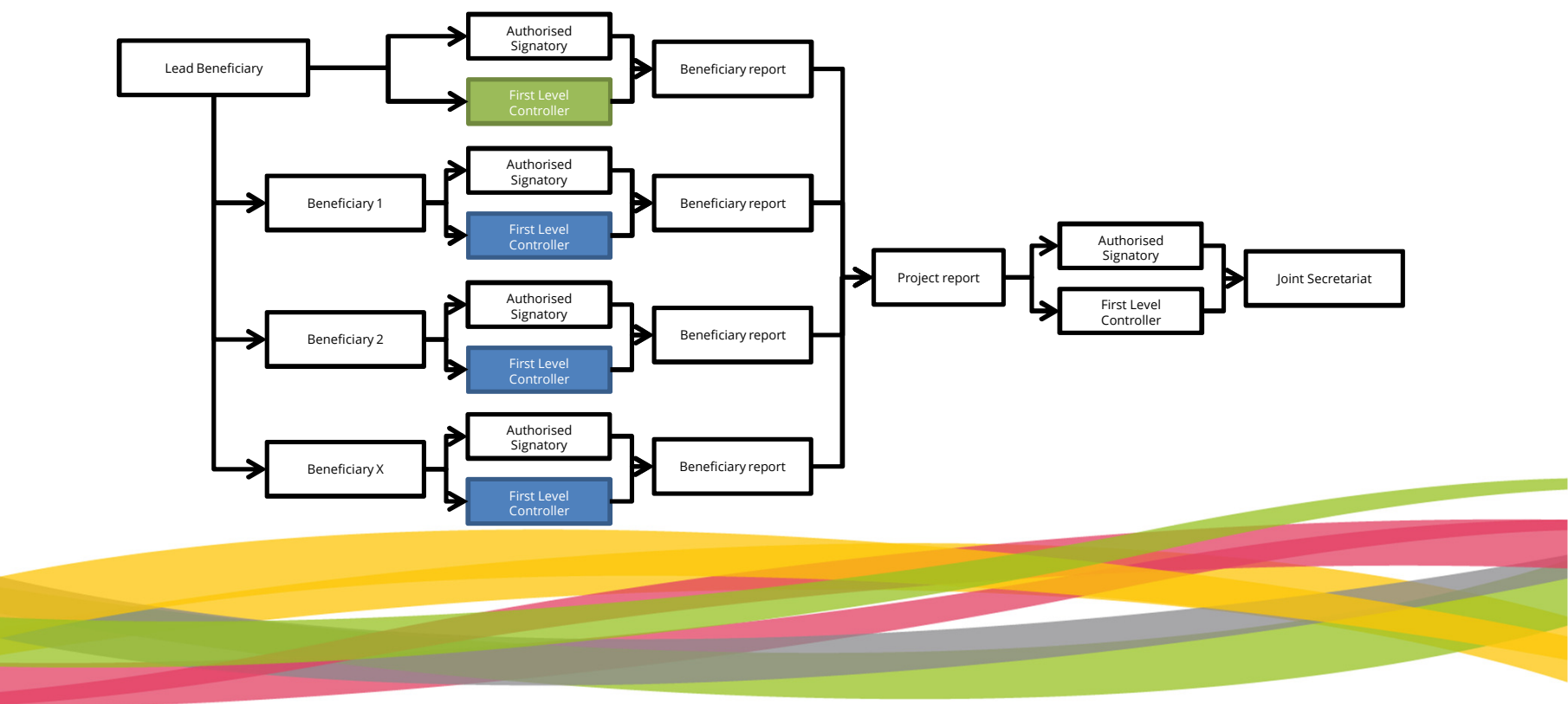

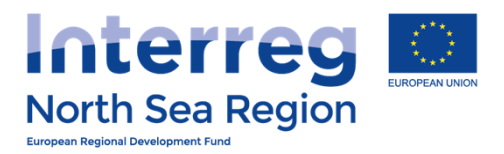

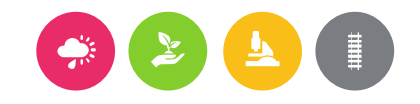

## This is important

# No designation – No verification

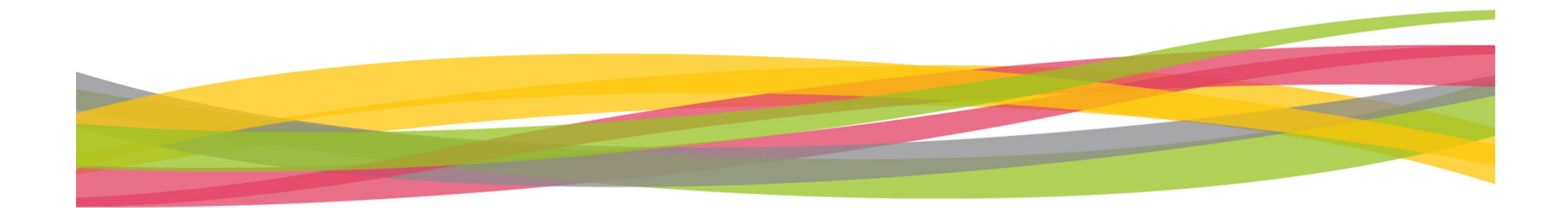

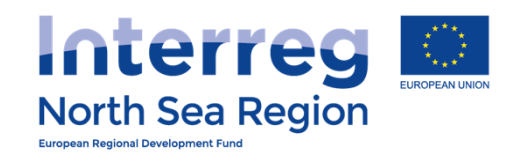

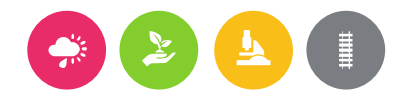

| VB/NSRP Online    | Monitoring Syste       | m                              |                                                  |      |     | 8  | 🙆 ()29:55 (?) не             | _P 🕐 Nick Brit 🗸 |
|-------------------|------------------------|--------------------------------|--------------------------------------------------|------|-----|----|------------------------------|------------------|
| ≡                 | FLC Designatio         | ons                            |                                                  |      |     |    |                              |                  |
| PROJECT IDEAS     | ♣ Home > FLC Designa   | tions                          |                                                  |      |     |    |                              | ⊕ Add            |
| ♀ List <          | Project                | Beneficiary                    | Controller                                       | Ben. | FLC | DB | Status                       | Actions          |
| Add new           | Full Demo Application1 | FDA London (UNITED<br>KINGDOM) | John Smit (London<br>Control)<br>flcuk@apogee.gr | 0    | Ð   |    | Designation Body<br>approved | 🖉 Manage         |
| Ist               | Full Demo Application1 | FDA London (UNITED<br>KINGDOM) | test test (de)<br>devdev@upogee.gr               |      |     |    | Being edited                 | 🖉 Manage         |
| + Add new <       |                        |                                |                                                  |      |     |    |                              |                  |
| Contracts         |                        |                                |                                                  |      |     |    |                              |                  |
| ♀ Announcements < |                        |                                |                                                  |      |     |    |                              |                  |
| 🖂 Messages 🧹      |                        |                                |                                                  |      |     |    |                              |                  |
| CONFIGURATION     |                        |                                |                                                  |      |     |    |                              |                  |
| ይ My account <    |                        |                                |                                                  |      |     |    |                              |                  |
| ی Partners د      |                        |                                |                                                  |      |     |    |                              |                  |
|                   |                        |                                |                                                  |      |     |    |                              |                  |

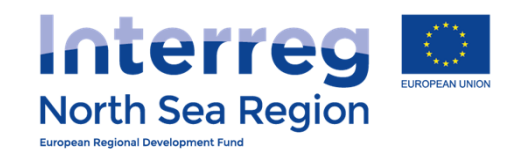

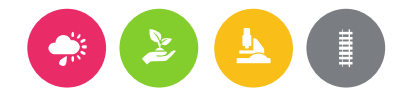

### **VB/NSRP Online Monitoring System** 🦣 Nick Brit 🗸 🙆 🕚 29:56 🥐 HELP a Designations Full Demo Application1 / FDA London Home > FLC Designations > Full Demo Application1 / FDA London Full Demo Application1 Project (+) Add new Complete all contact details Beneficiary to be controlled Organisation FDA London (+) Add new **First Level Controller details** First name \* test **FLC** Designations Last name \* test Job title \* test **Organization** \* test 000000 Telephone \* <u>A</u> My account Address \* test $\mathcal{R}$ Partners 00000 Postal code \* **Beneficiaries** Access City \* test

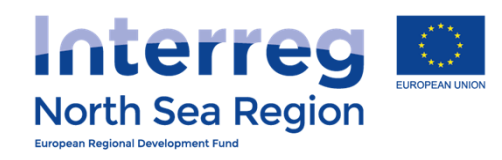

| Contracts <                    |                                               |                                                                                     |                   |
|--------------------------------|-----------------------------------------------|-------------------------------------------------------------------------------------|-------------------|
|                                | First name *                                  | test                                                                                |                   |
| FLC Designations               | Last name *                                   | test                                                                                |                   |
| COMMUNICATION                  |                                               |                                                                                     |                   |
| ♀ Announcements <              | Job title *                                   | test                                                                                |                   |
| ⊠ Messages <                   | Organization *                                | test                                                                                |                   |
| CONFIGURATION                  | Telephone *                                   | 000000                                                                              |                   |
| 요 My account <                 | Address *                                     | test                                                                                |                   |
| ß, Partners <                  | Postal code *                                 | 00000                                                                               |                   |
| Beneficiaries Access           |                                               |                                                                                     |                   |
|                                | City *                                        | test                                                                                |                   |
|                                | Country *                                     | THE NETHERLANDS                                                                     |                   |
|                                | Email *                                       | tt@tt.nl                                                                            |                   |
|                                | Created by                                    | Nick Brit @ FDA London                                                              |                   |
|                                | Status                                        | Being edited                                                                        | $\frown$          |
|                                |                                               | When all details are complete                                                       | Save              |
| 2014-6 © VB NSRP (North Sea Re | gion Programme) OMS (Online Monitoring System | ) // European Union // European Regional Development Fund // Developed by Apogee In | formation Systems |

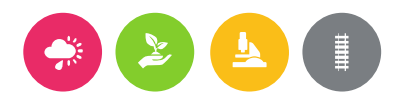

🛱 🙆 🕚 29:47 🕐 HELP 🌘 Nick Brit 🗸

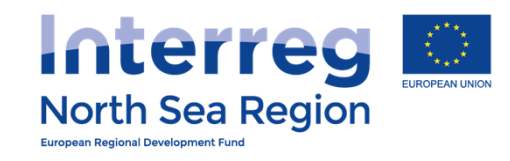

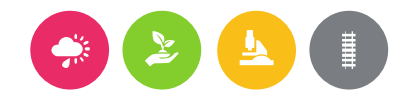

| VB/NSRP Onli                                                                              | ne N | Ionitoring System                     |                                             | 🛱 🙆 🛇 29:57 🕐 HELP 🌘 Nick Brit 🗸        |
|-------------------------------------------------------------------------------------------|------|---------------------------------------|---------------------------------------------|-----------------------------------------|
| НОМЕ                                                                                      |      | Designations<br>Full Demo Application | 11 / FDA London                             |                                         |
| PROJECT IDEAS                                                                             |      | ♣ Home → FLC Designations → Full      | Demo Application1 / FDA London              | Cedit Controlle Cedit Checklist Actions |
| Q List                                                                                    | <    | Some questions are not filled: All qu | estions. The designation can not be signed. |                                         |
| PROJECT APPLICATIONS                                                                      | Č.   | Section A - Background                |                                             |                                         |
| 🕒 List                                                                                    | <    |                                       | Programme                                   |                                         |
| 🕀 Add new                                                                                 | <    | Name of the Programme                 | North Sea Region Programme                  |                                         |
| Contracts                                                                                 | <    |                                       | Operation                                   |                                         |
| S FLC Designations                                                                        | <    | Project                               | Full Demo Application1                      |                                         |
| COMMUNICATION                                                                             |      | Acronym                               | AA11                                        |                                         |
| ${\mathbb Q}$ Announcements                                                               | <    | Index (JTS Ref.No.)                   | 13331                                       |                                         |
| 🖂 Messages                                                                                | <    | Project End Date                      | 29/04/2018                                  |                                         |
| CONFIGURATION                                                                             |      | Project Start Date                    | 04/03/2015<br>Beneficiary to be controlled  |                                         |
| <u>़</u> My account                                                                       | <    | Organisation                          | FDA London                                  |                                         |
| <b>&amp;</b> Partners                                                                     | <    | Contact Person                        | tes tt                                      |                                         |
| <u> <u> </u> <u> </u> <u> </u> <u> </u> <u> </u> <u> </u> <u> </u> <u> </u> <u> </u> </u> | <    | Address                               | test, 555 test, UNITED KINGDOM              |                                         |

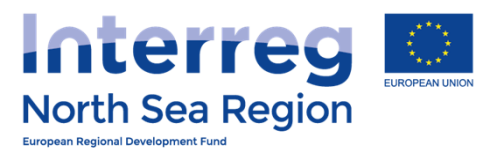

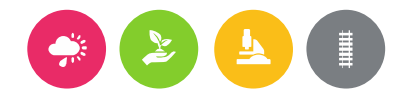

| VB/NSRP Online                                            | Monitoring Syste                                                    | m                                                                             |             |         |          |         | 8     | $\mathbf{\Theta}$ | <b>()</b> 29 | 9:26 | (?) HEL | P     | <b>•</b> N | ick Brit 🗸 |
|-----------------------------------------------------------|---------------------------------------------------------------------|-------------------------------------------------------------------------------|-------------|---------|----------|---------|-------|-------------------|--------------|------|---------|-------|------------|------------|
| НОМЕ                                                      | Designations<br>Full Demo App                                       | lication1 / FDA London / Ch                                                   | eckli       | st      |          |         |       |                   |              |      |         |       |            |            |
| PROJECT IDEAS                                             | <b>∦</b> Home → FLC Designa                                         | # Home > FLC Designations > Full Demo Application1 / FDA London / Checklist   |             |         |          |         |       |                   |              |      |         |       |            |            |
| ♀ List <                                                  | Section                                                             | Question                                                                      |             |         |          |         |       |                   |              |      |         |       |            |            |
| <ul> <li>Add new</li> <li>PROJECT APPLICATIONS</li> </ul> | Section C – Partner's<br>own budget only (as in<br>the grant offer) | C.1 Is there in-kind contribution included in the budg                        | get?        |         |          |         |       |                   |              |      | Not     | defin | ed         | •          |
| 🖺 List <                                                  |                                                                     | C.2 If yes describe the nature of in-kind contribution (ie. voluntary labour, | В           | I       | ¶ -      |         | i≡    | 00                | ⊞            |      | Ċ       | C     |            | _          |
| ① Add new <                                               |                                                                     | material,land, or building)                                                   | 2           |         |          |         |       |                   |              |      |         |       |            |            |
| Contracts <                                               |                                                                     |                                                                               | Туре        | some    | thing    |         |       |                   |              |      |         |       |            | 0          |
| Sthest FLC Designations                                   |                                                                     |                                                                               |             |         |          |         |       |                   |              |      |         |       |            |            |
| COMMUNICATION                                             |                                                                     | C.3 How are staff working on the project paid?                                | В           | I       | ¶ -      |         | ≔     | <b>9</b> 0        | ⊞            | B    | Ċ       | C     |            | _          |
| ♀ Announcements <                                         |                                                                     |                                                                               | 27          |         |          |         |       |                   |              |      |         |       |            |            |
| 🖂 Messages 💦 <                                            |                                                                     |                                                                               | Туре        | some    | thing    |         |       |                   |              |      |         |       |            | 0          |
| CONFIGURATION                                             |                                                                     |                                                                               |             |         |          |         |       |                   |              |      |         |       |            |            |
| 오 My account <                                            |                                                                     | C.4 Does the project partner has a procurement pol                            | icy?        |         |          |         |       |                   |              |      | Not     | defin | ed         | •          |
| ß Partners <                                              |                                                                     | C.5 Is the project partner involved in commercial ac                          | tivities wł | here si | tate aid | d rules | might | apply?            | ,            |      | Not     | defin | ied        | •          |
| <u> </u>                                                  |                                                                     |                                                                               |             |         |          |         |       |                   |              |      |         |       |            |            |
|                                                           |                                                                     |                                                                               |             |         |          |         |       |                   |              |      |         |       |            |            |

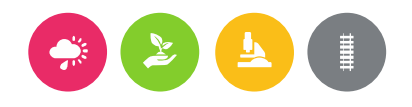

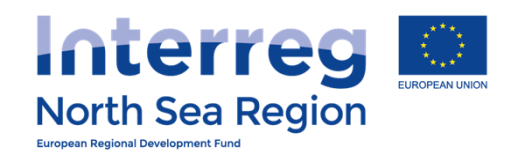

| VB/NSRP Online Monitoring System                                            |                                                                                                    |                               |                              |                         |                   | 8                     | $\mathbf{\Theta}$  | ()29:  | :32  | (?) HEL  | .P     | Nic      | k Brit |
|-----------------------------------------------------------------------------|----------------------------------------------------------------------------------------------------|-------------------------------|------------------------------|-------------------------|-------------------|-----------------------|--------------------|--------|------|----------|--------|----------|--------|
| G.4 If the<br>pleas                                                         | ere are any reservations/qualifications<br>se state.                                                                                                    | B                             | Ι                            | ¶-                      | near              | ≣                     | 00                 | ⊞      | B    | Ċ        | C      |          |        |
| Forl                                                                        | JK                                                                                                    | Туре                          | some                         | thing                   |                   |                       |                    |        |      |          |        |          | 0      |
| NB: Checklist is different for so<br>beneficiaries<br>(This is real         | ller ensure that the work will be con-<br>bearing in mind that the progress<br>mer within 2 months after the end of each rep<br>quired by the EU Regulation) | arried o<br>report<br>porting | out with<br>has to<br>period | hin 1 n<br>be sub<br>!? | onth a<br>bmitted | nfter rea<br>I by the | ceipt oj<br>: Lead | f      |      | Not      | defin  | ed       | ,      |
| C.6 If the                                                                  | ere are any reservations please state.                                                                                                    | B                             | Ι                            | ¶-                      | 1923              | I                     | 00                 | ⊞      | B    | Ċ        | C      |          |        |
|                                                                             |                                                                                                    | Туре                          | some                         | thing                   |                   |                       |                    |        |      |          |        |          | 0      |
| Form                                                                        | (UK) FLC Designation                                                                                                    |                               |                              |                         |                   |                       |                    |        |      |          |        |          |        |
| FLC Designation form                                                        | Full Demo Application1 FDA London                                                                                                    |                               |                              |                         |                   |                       |                    |        |      |          |        |          |        |
| Created by                                                                  | Nick Brit @ FDA London                                                                                                    |                               |                              |                         |                   |                       |                    |        |      |          |        |          |        |
|                                                                             | When all                                                                                                    | que                           | est                          | ior                     | าร ส              | ans                   | We                 | ereo   | b    |          | Save   |          |        |
| 2014-6 © VB NSRP (North Sea Region Programme) OMS (Online Monitoring System | m) // European Union // European R                                                                                                    | egional                       | Develo                       | opment                  | t Fund            | //                    | Develo             | ped by | Apog | ee Infor | mation | n System | 15     |

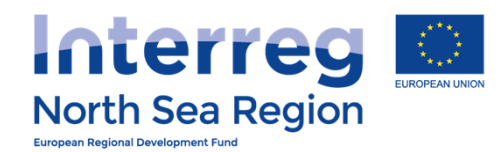

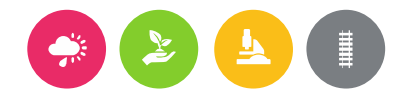

### **VB/NSRP Online Monitoring System** Nick Brit 🗸 ø Designations Full Demo Application1 / FDA London Home → FLC Designations → Full Demo Application1 / FDA London 🖉 Sign ctions (1) All questions are filled in. The designation can be signed. Once you do so, the Controller will be informed to confirm the contents and sign the (+) Add new form. Section A - Background Programme (+) Add new Name of the Programme North Sea Region Programme Contracts Operation Project Full Demo Application1 Acronym AA11 Index (JTS Ref.No.) 13331 Project Start Date 04/03/2015 Project End Date 29/04/2018 Ω My account Beneficiary to be controlled $\mathcal{R}$ Partners Organisation FDA London Contact Person tes tt

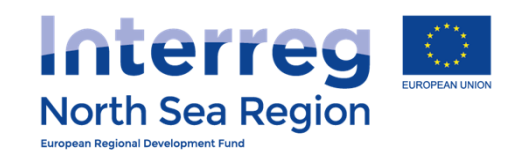

<u> My</u> account

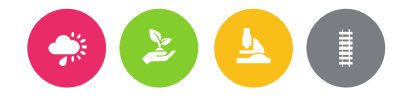

| VB/NSRP Online                         | Monitoring Syste         | m                              |                                                  |      |     | 8  | 🛱 🗘 29:59 🧿 HELI             | 5 🕘 Nick Brit 🗸 |
|----------------------------------------|--------------------------|--------------------------------|--------------------------------------------------|------|-----|----|------------------------------|-----------------|
| HOME<br>PROJECT IDEAS                  | # Home > FLC Designation | tions                          |                                                  |      |     |    |                              | ⊕ Add           |
| ♀ List <                               | Project                  | Beneficiary                    | Controller                                       | Ben. | FLC | DB | Status                       | Actions         |
| Add new                                | Full Demo Application1   | FDA London (UNITED<br>KINGDOM) | John Smit (London<br>Control)<br>flcuk@apogee.gr |      |     |    | Designation Body<br>approved | 🖉 Manage        |
| PROJECT APPLICATIONS <sup>1</sup> List | Full Demo Application1   | FDA London (UNITED<br>KINGDOM) | test test (de)<br>devdev@apogee.gr               |      |     |    | Being edited                 | 🖉 Manage        |
| + Add new                              | Full Demo Application1   | FDA London (UNITED<br>KINGDOM) | test test (test)<br>dd@dd.uk                     |      | 0   |    | Being edited                 | 🖉 Manage        |
| Contracts <                            | Full Demo Application1   | FDA London (UNITED<br>KINGDOM) | test test (test)<br>tt@tt.nl                     |      |     | 0  | Beneficiary signed           | 🖉 Manage        |
| S FLC Designations                     |                          | -                              |                                                  |      |     |    |                              |                 |

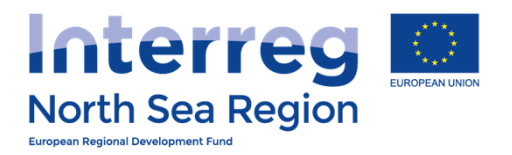

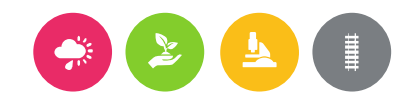

## After nomination by beneficiary

The nominated FLC:

- + Receives an invitation to the system.
- + Is asked to create an account in the system following guidance sent by e-mail.
- + Can hereafter see and either approve or reject the designation checklist prepared by the beneficiary.

When approved by nominated FLC – notification is sent to the national designation body.

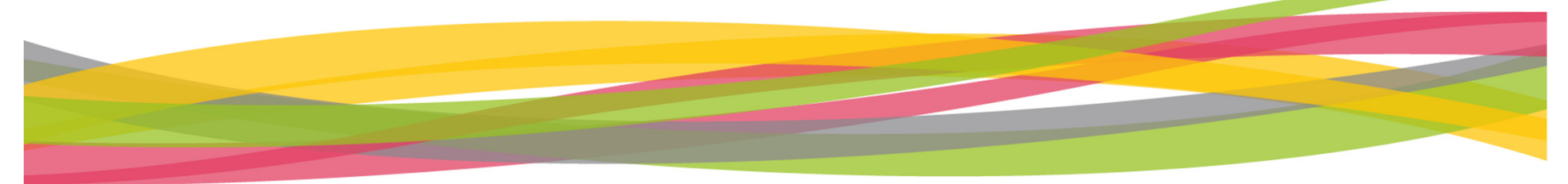

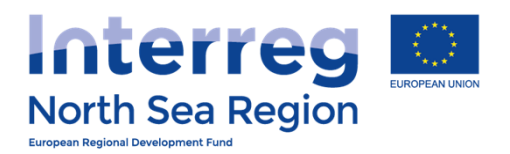

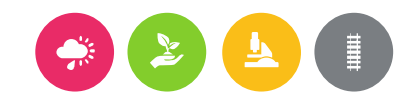

## **Beneficiary Authorised Signatory**

How the beneficiary invites their Authorised Signatory to the Online Monitoring System

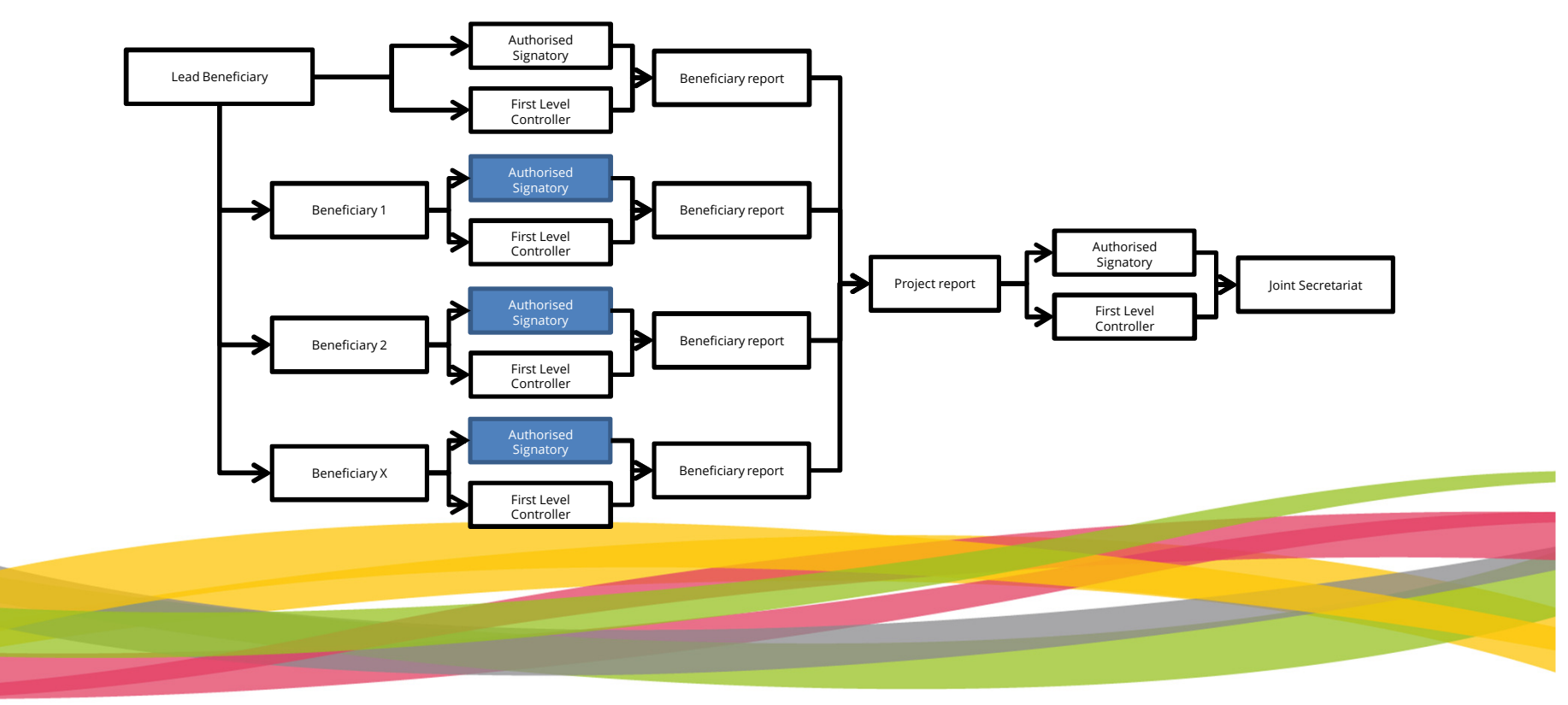

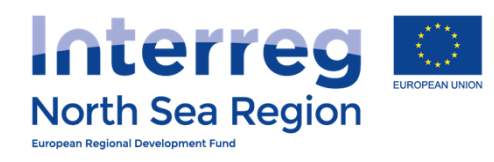

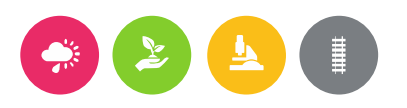

| VB/NSRP Onli                 | ne Mon | itoring                                                                                        | System                                                                                                    |                                                                                    |                                                                              | 8                             | $\Theta$                    | ()29:57                           | ? HELP        | 🕐 Nick Brit 🗸  |
|------------------------------|--------|------------------------------------------------------------------------------------------------|----------------------------------------------------------------------------------------------------|------------------------------------------------------------------------------------|------------------------------------------------------------------------------|-------------------------------|-----------------------------|-----------------------------------|---------------|----------------|
| НОМЕ                         | ■ Pa   | artners                                                                                        | access                                                                                                    |                                                                                    |                                                                              |                               |                             |                                   |               |                |
| PROJECT IDEAS                | **     | Home > Pa                                                                                      | artners access                                                                                                    |                                                                                    |                                                                              |                               |                             |                                   |               |                |
| ♀ List                       | <      | (i) You can<br>a) Invite a                                                                     | use this section to do the following actions:<br>user to view your project idea or project                                                                                  |                                                                                    |                                                                              |                               |                             |                                   |               |                |
| Add new PROJECT APPLICATIONS | <      | <ul> <li>b) Give acc</li> <li>and the p</li> <li>c) (If you m</li> <li>d) (If you n</li> </ul> | ess to a user as the Authorised Signatory (Le<br>roject periodic reports.<br>nanage a Project) invite users to become the I<br>nanage a Beneficiary) invite users to become | gal Representative) of yo<br>Managing User of a specif<br>the Authorised Signatory | ur project, allowing hi<br>fic Beneficiary of your<br>(Legal Representative) | m/her t<br>approv<br>) of you | to digi<br>ed Pro<br>ir ben | tally sign<br>oject.<br>eficiary. | the project a | application    |
| 🕒 List                       | <      |                                                                                                | 5 //                                                                                                    | 5 7                                                                                |                                                                              |                               |                             |                                   |               |                |
| + Add new                    | <      | ලා BENEF                                                                                       | ICIARY AUTHORISED SIGNATORY                                                                                                    | ,                                                                                  |                                                                              |                               |                             |                                   |               |                |
| Contracts                    | <      | (i) 🔥 You                                                                                      | u are the managing partner FDA London of p                                                                                                    | oject Full Demo Applicat                                                           | ion1                                                                         |                               |                             |                                   |               |                |
| S FLC Designations           | <      | Tou nav                                                                                        |                                                                                                    | orge britas e i bri condo                                                          |                                                                              |                               |                             |                                   |               |                |
| COMMUNICATION                |        |                                                                                                |                                                                                                    |                                                                                    |                                                                              |                               |                             |                                   |               |                |
| ${\mathbb S}$ Announcements  | <      | ⊠ PENDI                                                                                        | NG INVITATIONS                                                                                                    |                                                                                    |                                                                              |                               |                             |                                   |               |                |
| 🖂 Messages                   | <      | You have no                                                                                    | ot created any invitations or no invitations yo                                                                                                    | ou sent are currently pend                                                         | ling.                                                                        |                               |                             | 2                                 |               |                |
| CONFIGURATION                |        |                                                                                                | New invitation: ()                                                                                                    | View access to Ideas/Pro                                                           | jects (i) Beneficiary-r                                                      | managi                        | ng aco                      | :es 🔶 🕀                           | Beneficiary I | LEAR/AS access |
| 요 My account                 | 1      |                                                                                                |                                                                                                    | -                                                                                  |                                                                              |                               |                             |                                   |               |                |
| <b>&amp;</b> Partners        |        | <i>₽</i> PERMI                                                                                 | SSIONS / ACCEPTED INVITATION                                                                                                    | S                                                                                  |                                                                              |                               |                             |                                   |               |                |
|                              | <      | Manage                                                                                         | User Account                                                                                                    | Access to Project<br>Ideas                                                         | Access to Project                                                            |                               |                             | Access                            | to Beneficia  | ary            |
|                              |        |                                                                                                |                                                                                                    |                                                                                    |                                                                              |                               |                             |                                   |               |                |

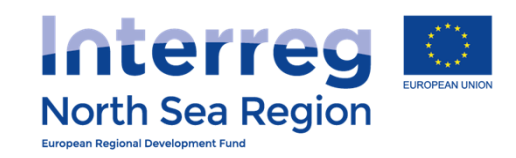

| VB/NSRP Onlin                    | e Monitoring System                           | 9     | 🙆 ©29:55 ( | ② HELP Nick Brit ~ |
|----------------------------------|-----------------------------------------------|-------|------------|--------------------|
| НОМЕ                             | Partners access: Invite user                  |       |            |                    |
| PROJECT IDEAS                    | Home > Partners access                        |       |            |                    |
| ♀ List                           | First name *                                  |       |            |                    |
| + Add new                        | Last Name *                                   |       |            |                    |
| PROJECT APPLICATIONS             | Organisation * FDA London                     |       |            |                    |
| 🖺 List                           | E-mail address *                              |       |            |                    |
| 🕀 Add new                        | Access to Project Full Demo Application 1     |       |            |                    |
| Contracts                        | Access to Project - Lan Senio Application     |       |            |                    |
| Section Section FLC Designations | Access to Beneficiary FDA London (UNITED KING | JDOM) |            |                    |
| COMMUNICATION                    | Beneficiary Rights LEAR/AS of Beneficiary     |       |            |                    |
| <b>Q</b> Announcements           |                                               |       |            | Save               |
| 🖂 Messages                       |                                               |       |            |                    |
| CONFIGURATION                    |                                               |       |            |                    |
| 요 My account                     |                                               |       |            |                    |
| ß. Partners                      |                                               |       |            |                    |
| ℜ Beneficiaries Access           |                                               |       |            |                    |
|                                  |                                               |       |            |                    |

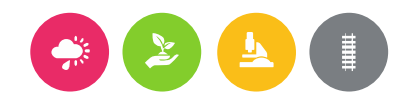

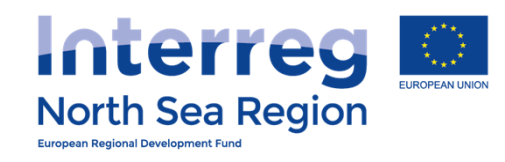

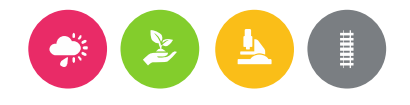

| VB/NSRP Online                                                                                                    | e Monitoring System                  |                        | 8 | $\bigotimes$ | ()29:51 (?) HELP | 🕐 Nick Brit 🗸 |
|----------------------------------------------------------------------------------------------------|--------------------------------------|------------------------|---|--------------|------------------|---------------|
| HOME<br>PROJECT IDEAS                                                                                                    | Home > Partners access               |                        |   |              | 뒨 Re-send inv    | ite 🛞 Cancel  |
| ♀ List <                                                                                                    | Your invitation has been sent and is | pending acceptance     |   |              |                  |               |
| ① Add new                                                                                                    | Information                          |                        |   |              |                  |               |
| PROJECT APPLICATIONS                                                                                                    | Parent user                          | Nick Brit @ FDA London |   |              |                  |               |
| 🖞 List 🗸                                                                                                    | First name                           | TEST-Christoffer       |   |              |                  |               |
| Add new                                                                                                    | Last Name                            | TEST-VILLSEN           |   |              |                  |               |
|                                                                                                    | Organisation                         | FDA London             |   |              |                  |               |
| Contracts                                                                                                    | E-mail address                       | test@test.xx           |   |              |                  |               |
| Section Section Sectio | Access to Project Ideas              |                        |   |              |                  |               |
| COMMUNICATION                                                                                                    | Access to Project                    | Full Demo Application1 |   |              |                  |               |
| S Announcements                                                                                                    | Project Rights                       | View                   |   |              |                  |               |
| Messages                                                                                                    | Access to Beneficiary                | FDA London             |   |              |                  |               |
|                                                                                                    | Beneficiary Rights                   | LEAR/AS of Beneficiary |   |              |                  |               |
| CONFIGURATION                                                                                                    | User Account                         |                        |   |              |                  |               |
| 요 My account <                                                                                                    | Date of invitation                   | 31/08/2016 09:45:05    |   |              |                  |               |
| ß Partners                                                                                                    | Date of modification                 | 31/08/2016 09:39:00    |   |              |                  |               |
| <u> </u>                                                                                                    | Status of invitation                 | Pending                |   |              |                  |               |
|                                                                                                    | A                                    |                        |   |              |                  |               |
|                                                                                                    |                                      |                        |   |              |                  |               |

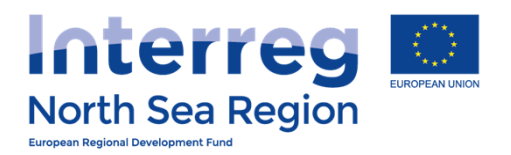

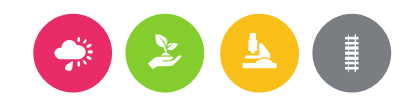

## After designation by beneficiary

The Authorised Signatory

- + Receives an invitation to the system.
- + Is asked to create an account in the system following guidance sent by e-mail.
- + Export and fill-in two templates signs, uploads and sends by regular post to the JS.
- + Account is validated with a PIN code issued by the JS

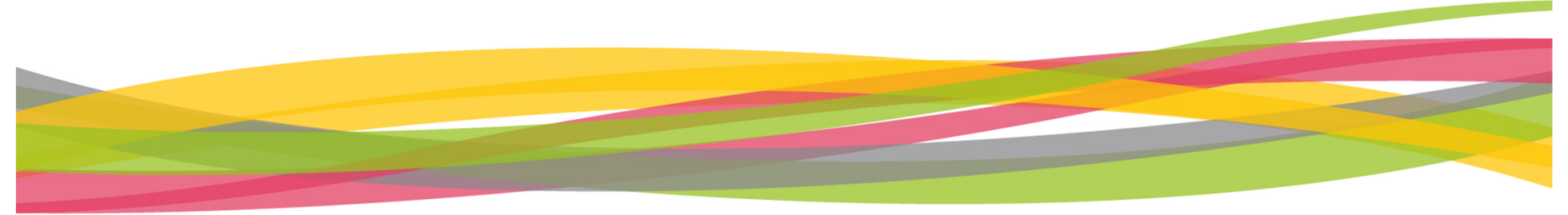

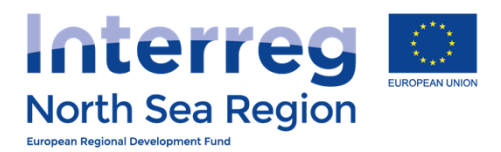

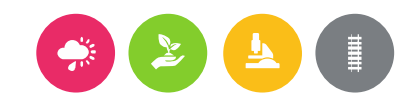

## Reporting

## Walk-through of the templates

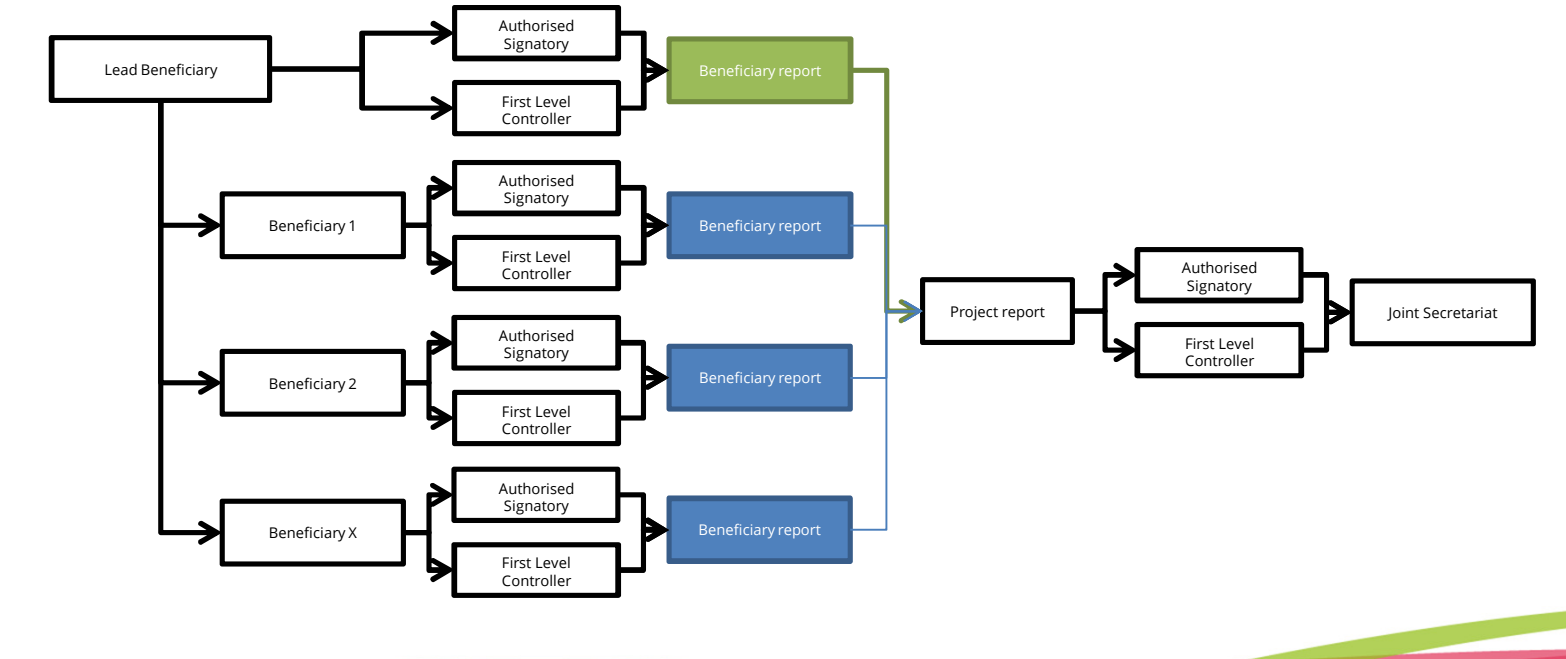

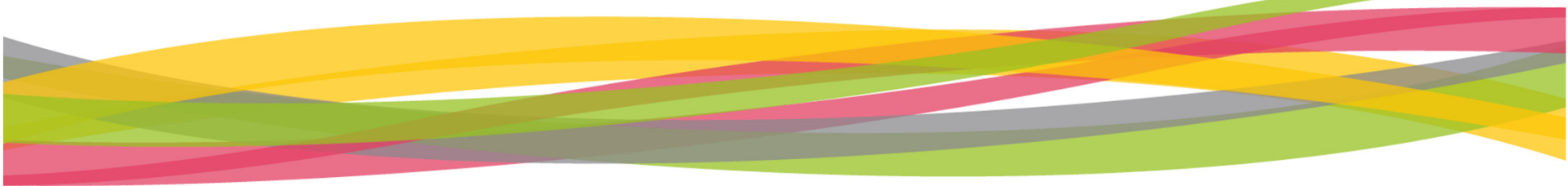

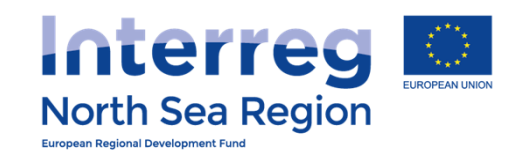

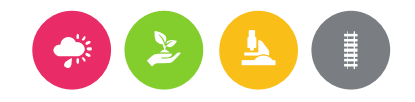

| B/NSRP Online        | Monitor | ing System               |                 |                              |                 | 8      | <b>()</b> 29:57 | ? HELP    | 📗 Nick Brit 🗸 |
|----------------------|---------|--------------------------|-----------------|------------------------------|-----------------|--------|-----------------|-----------|---------------|
|                      | Period  | lic Reporting: I         | Finances        |                              |                 |        |                 |           |               |
|                      | # Home  | > Periodic Reporting > F | inances Reports |                              |                 |        |                 |           |               |
| List <               | My re   | eports                   |                 |                              |                 |        |                 |           |               |
| Add new <            |         | Project                  | Round           | Number / Level / Beneficiary | Progress report | Locked | FLC Approved    | AS Signed | Submitted     |
| OJECT APPLICATIONS   | 00      | Full Demo Application 1  | AA1, March 2016 | #1 Beneficiary: FDA London   |                 | 🖉 No   | 🖉 No            | 🖉 No      | 🖉 No          |
| List <               |         |                          |                 |                              |                 |        |                 |           |               |
| Add new <            |         |                          |                 |                              |                 |        |                 |           |               |
| Contracts <          |         |                          |                 |                              |                 |        |                 |           |               |
| FLC Designations     |         |                          |                 |                              |                 |        |                 |           |               |
| MMUNICATION          |         |                          |                 |                              |                 |        |                 |           |               |
| Announcements <      |         |                          |                 |                              |                 |        |                 |           |               |
| Messages <           |         |                          |                 |                              |                 |        |                 |           |               |
| NFIGURATION          |         |                          |                 |                              |                 |        |                 |           |               |
| My account <         |         |                          |                 |                              |                 |        |                 |           |               |
| Partners <           |         |                          |                 |                              |                 |        |                 |           |               |
| Beneficiaries Access |         |                          |                 |                              |                 |        |                 |           |               |
|                      |         |                          |                 |                              |                 |        |                 |           |               |
|                      |         |                          |                 |                              |                 |        |                 |           |               |
|                      |         |                          |                 |                              |                 |        |                 |           |               |
|                      |         |                          |                 |                              |                 |        |                 |           |               |
|                      |         |                          |                 |                              |                 |        |                 |           |               |
|                      |         |                          |                 |                              |                 |        |                 |           |               |

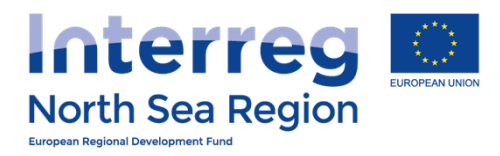

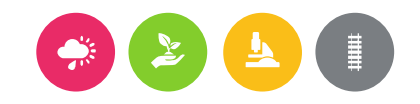

# FINANCE REPORTING

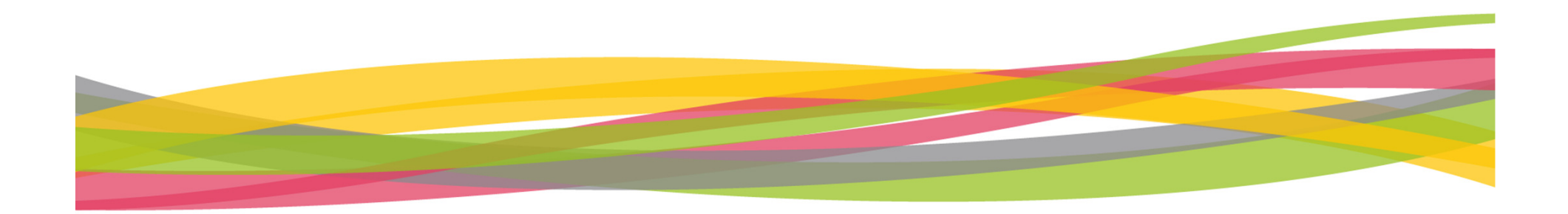

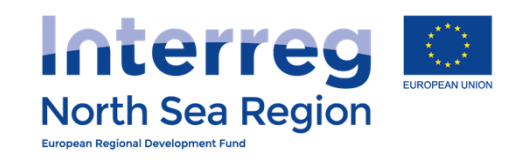

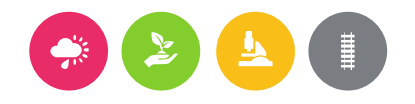

| VB/NSRP Onlin                                           | ne Monitoring System                                                                                                    | 🛱 🙆 🛇 29:58 🕐 HELP 🌘 Nick Brit ~                                                |
|---------------------------------------------------------|----------------------------------------------------------------------------------------------------|---------------------------------------------------------------------------------|
| HOME<br>PROJECT IDEAS                                   | Periodic Reporting: Finances Reports<br>Full Demo Application1 / AA1, March 2016, Benefic<br>London                                                                                 | ciary Finances Report for FDA                                                   |
| ♀ List                                                  | Home > Periodic Reporting > Finances Reports > Full Demo Application1 / AA1, Mar                                                                                                    | ch 2016, Beneficiary Finances Report for FDA London   Center Complete   Actions |
| +) Add new<br>PROJECT APPLICATIONS                      | <sup>(i)</sup> Workflow: Report completed and locked: <b>PLC</b> approval: <b>PNO</b> Submitted to                                                                                  | to LB: ONO                                                                      |
| ⊕ Add new                                               | Main details         Investments         Equipment         Expenditures         Outside prog. are                                                                                   | ea Funding Annexes Submission                                                   |
| <ul> <li>Contracts</li> <li>FLC Designations</li> </ul> | Project Full Demo Application1 Reporting Round AA1, March 2016                                                                                                    |                                                                                 |
|                                                         | Reporting level Beneficiary<br>Beneficiary FDA London                                                                                                    |                                                                                 |
| ♥ Announcements<br>☑ Messages                           | Report Number 1<br>Project start date 04/03/2015                                                                                                    |                                                                                 |
| CONFIGURATION                                           | Project end date 29/04/2018                                                                                                    |                                                                                 |
| ي Partners                                              | <ul> <li>③ Report contact persons</li> <li>★ Beneficiary Managing User: Nick Brit @ FDA London</li> <li>✓ Beneficary First Level Controller: John Smith @ London Control</li> </ul> |                                                                                 |
| ß Beneficiaries Access                                  | Beneficiary Authorised Signatory: George Britas @ FDA London     Lead Beneficiary/Managing User: Demo Leadben @ Apogee                                                              |                                                                                 |

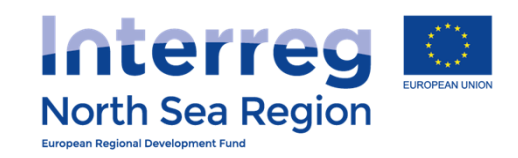

### 

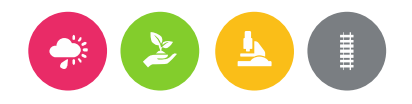

| VB/NSKP Unline                                          | Monitoring System 🗄 🔬 ©29:58 @ HELP 🔮 Nick Brit ~                                                                                                    |
|---------------------------------------------------------|----------------------------------------------------------------------------------------------------|
| HOME<br>PROJECT IDEAS                                   | Periodic Reporting: Finances Reports<br>Full Demo Application1 / AA1, March 2016, Beneficiary Finances Report for FDA<br>London                                                                                                    |
| ♀ List <<br>⊕ Add new <                                 | Home > Periodic Reporting > Finances Reports > Full Demo Application1 / AA1, March 2016, Beneficiary Finances Report for FDA London                                                                                                    |
| PROJECT APPLICATIONS                                    | <sup>①</sup> Workflow: Report completed and locked:<br>No FLC approval:<br>No Submitted to LB:<br>No Submitted to LB: |
| Contracts <                                             | Project Full Demo Application 1                                                                                                    |
| FLC Designations  COMMUNICATION  Announcements          | Reporting Round       AA1, March 2         Reporting level       Beneficiary         Beneficiary       FDA London                                                                                                    |
| Messages <                                              | Report Number 1   Project start date 04/03/2015   Project end date 29/04/2018     Message JS                                                                                                    |
| W account        B Partners        Beneficiaries Access | <ul> <li>③ Report contact persons</li> <li>➡ Beneficiary Managing User: Nick Brit @ FDA London</li> <li>☑ Beneficary First Level Controller: John Smith @ London Control</li> <li>☑ Beneficiary Authorised Signatory: George Britas @ FDA London</li> <li>➡ Lead Beneficiary/Managing User: Demo Leadben @ Apogee</li> </ul>                                                                                                    |
|                                                         |                                                                                                    |

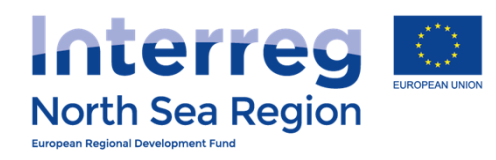

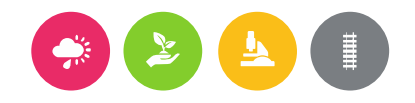

| VB/NSRP Online               | Monitoring System                                                                                                    |
|------------------------------|----------------------------------------------------------------------------------------------------|
| HOME<br>PROJECT IDEAS        | Periodic Reporting: Finances Reports<br>Full Demo Application1 / AA1, March 2016, Beneficiary Finances Report for FDA<br>London       |
| ♀ List <                     | # Home > Periodic Reporting > Finances Reports > Full Demo Application1 / AA1, March 2016, Beneficiary Finances Report for FDA London |
| ① Add new <                  | Main details Investments Equipment Expenditures Outside prog. area Funding Annexes                                                    |
| PROJECT APPLICATIONS         | Reporting Round AA1, March 2016                                                                                                    |
| List <                       | Reporting level Beneficiary                                                                                                    |
| Add new                      | Beneficiary FDA London                                                                                                    |
| Contracts <                  | Report Number 1                                                                                                    |
| FLC Designations             | Save and return Save and proceed to part step                                                                                         |
| COMMUNICATION                | Save and return Save and proceed to next step                                                                                         |
| ♀ Announcements <            |                                                                                                    |
| 🖂 Messages 🧹 <               |                                                                                                    |
| CONFIGURATION                |                                                                                                    |
| A My ac Navigate B Partn two | by using the<br>options Save and return Save and proceed to next step                                                                 |
| Beneficiaries Access         |                                                                                                    |
|                              |                                                                                                    |
|                              |                                                                                                    |

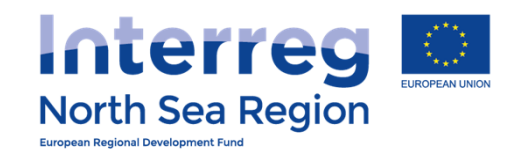

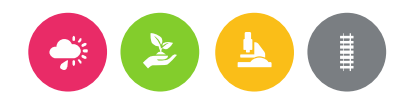

### **VB/NSRP Online Monitoring System** 🕘 Nick Brit 🗸 h Periodic Reporting: Finances Reports Full Demo Application1 / AA1, March 2016, Beneficiary Finances Report for FDA London # Home > Periodic Reporting > Finances Reports > Full Demo Application1 / AA1, March 2016, Beneficiary Finances Report for FDA London (+) Add new Main details Investments Equipment Expenditures Outside prog. area Funding Annexes Investment expenditure \* Related to section C.8 Investments in the application form **Total Eligible** Previously Total reported % of Total Remaining (+) Add new Investment Budget Reported Current Report so far reported so far budget 2.000€ 6.500€ Test 1 10.000€ 1.500€ 3.500 € 35% **FLC Designations** Test 2 11.000€ 1.100€ 750€ 1.850€ 17% 9.150€ D 0 Test 3 12.000€ 600€ 0€ 600€ 5% 11.400€ Total 27.050€ 33.000€ 3.700€ 2.250€ 5.950€ 18% $\mathcal{Q}$ Announcements Explanations on Investments B T **¶** -ବ୍ତ E С C </>> ~~ deviations test Ω My account Please explain deviations (if any) as regards spending on investments compared to the amounts indicated in the Application Form. **R** Partners **Beneficiaries** Access Save and return Save and proceed to next step

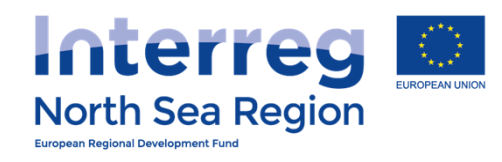

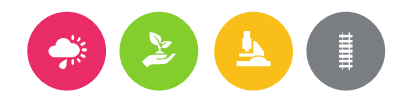

| VB/NSRP          | Online Monitorina Sv       | stem 🛱 🛱 🖓 (029:48                                          | Энгер             |
|------------------|----------------------------|-------------------------------------------------------------|-------------------|
|                  | Finances Reporting         |                                                             | ×                 |
|                  | Report Table               | 4. Investment expenditure                                   | or FDA            |
|                  | Investment                 | Test 1                                                      |                   |
|                  | Total Eligible Budget      | 10000                                                       | FDA London        |
| (+) Add new      | Previously Reported        | 2000 1                                                      |                   |
|                  | Current Report             | 1500 € (Only integers numbers accepted, no commas or dots.) |                   |
|                  | Total reported so far      | 3500                                                        | emaining<br>udget |
|                  | % of Total reported so far | 35%                                                         | 6.500 €           |
| 🖉 FLC Designatio | Remaining budget           | 6500 2                                                      | 9.150 €           |
|                  |                            | Save                                                        | 11.400 €          |
|                  |                            |                                                             | 27.050 €          |
|                  |                            |                                                             |                   |
|                  |                            |                                                             |                   |
|                  |                            |                                                             | 4                 |
|                  |                            |                                                             |                   |
|                  |                            |                                                             | step              |
|                  |                            |                                                             |                   |

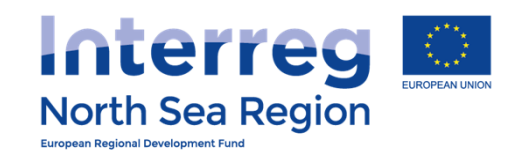

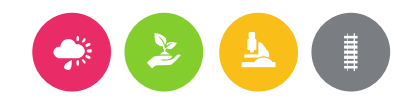

| B/NSRP Onli          | ine Mo    | nitoring Sys                           | stem                            |                                   |                                     |                   | 8                        | 🙆 🕔 29:53 🕐 F                 | IELP 🔮 Nick B       |
|----------------------|-----------|----------------------------------------|---------------------------------|-----------------------------------|-------------------------------------|-------------------|--------------------------|-------------------------------|---------------------|
|                      | ≡ Pe<br>F | eriodic Reportin<br><b>Full Demo A</b> | g: Finances R                   | leports<br>n1 / AA1               | , March 20                          | 16, Benefi        | iciary Fina              | nces Report                   | for FDA             |
| JECT IDEAS           | L         | ondon.                                 |                                 |                                   |                                     |                   |                          |                               |                     |
| List                 | < 4       | 🖀 Home 👌 Periodi                       | c Reporting > Fi                | nances Reports                    | > Full Demo Applica                 | ation1 / AA1, Mar | ch 2016, Benefici        | ary Finances Report f         | for FDA London      |
| Add new              | <         | Main details                           | Investments                     | Equipment                         | Expenditures                        | Outside prog. are | ea Funding               | Annexes                       |                     |
| JECT APPLICATIONS    |           | Fauinmon                               | t avnanditura *                 |                                   |                                     |                   |                          |                               |                     |
| List                 | <         | Related to sectio                      | n C.10 Equipment                | t in the applicati                | on form                             |                   |                          |                               |                     |
| Add new              | <         | Equipmen                               | t                               | Total Eligible<br>Budget          | Previously<br>Reported              | Current<br>Report | Total reported<br>so far | % of Total<br>reported so far | Remaining<br>budget |
| Contracts            | <         | 🖉 Test 1                               |                                 | 20.000                            | € 10.000 €                          | 750 €             | 10.750 €                 | 54%                           | 9.250 €             |
| LC Designations      | <         | 🖉 Test 2                               |                                 | 14.000                            | € 1.000 €                           | 200 €             | 1.200 €                  | 9%                            | 12.800€             |
| MUNICATION           |           | 🖉 Test 3                               |                                 | 12.000                            | € 2.000 €                           | 900 €             | 2.900 €                  | 24%                           | 9.100€              |
| Announcements        | <         | 🖉 Test 4                               |                                 | 10.000                            | € 1.000 €                           | 1.150€            | 2.150€                   | 22%                           | 7.850€              |
| Messages             | <         | Total                                  |                                 | 56.000                            | € 14.000 €                          | 3.000 €           | 17.000€                  | 30%                           | 39.000 €            |
| IFIGURATION          |           |                                        |                                 |                                   |                                     |                   |                          |                               |                     |
| My account           | <         | Explanations<br>expendit               | on Equipment<br>ture deviations | BI                                | ¶ + ⊫ ⊫ %                           | ື ຕ 🎟             | < > 🧷 🦨                  |                               |                     |
| artners              | <         |                                        |                                 | test                              |                                     |                   |                          |                               | 4                   |
| Beneficiaries Access | <         |                                        |                                 | Please explain<br>in the Applicat | deviations (if any) as<br>ion Form. | regards spending  | on equipment com         | ipared to the amounts         | indicated           |
|                      |           |                                        |                                 |                                   |                                     |                   |                          |                               |                     |

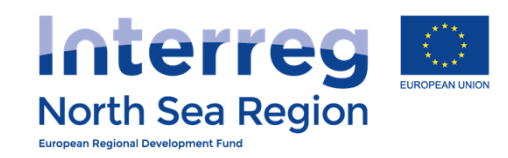

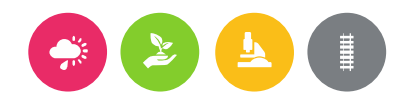

| VB/NSRP                                           | Online Monitoring Sv       | stem                     | F                                                      | 🗛 🕚 29:58 (?) нгор | Nick Brit 🗸       |
|---------------------------------------------------|----------------------------|--------------------------|--------------------------------------------------------|--------------------|-------------------|
|                                                   | Finances Reporting         |                          |                                                        | ×                  |                   |
| HOME                                              | Report Table               | 5. Equipment expenditure |                                                        |                    | or FDA            |
| PROJECT IDEAS                                     | Equipment                  | Test 1                   |                                                        |                    | D L Landan        |
| ♀ List                                            | Total Eligible Budget      | 20000                    |                                                        |                    | -DA LONGON        |
| 🕀 Add new                                         | Previously Reported        | 10000                    |                                                        |                    |                   |
| PROJECT APPLICAT                                  | Current Report             | 750                      | € (Only integers numbers accepted, no commas or dots.) |                    |                   |
| []] List                                          | Current Report             |                          |                                                        |                    |                   |
| $\oplus$ Add new                                  | Total reported so far      | 10750                    |                                                        | E                  | emaining<br>Idget |
| Contracts                                         | % of Total reported so far | 54%                      |                                                        |                    | 9.250 €           |
| S FLC Designation                                 | Remaining budget           | 9250                     |                                                        | 2                  | 12.800 €          |
| COMMUNICATION                                     |                            |                          |                                                        | Save               | 9.100 €           |
| ♀ Announcement.                                   |                            |                          |                                                        |                    | 7.850 €           |
| 🖂 Messages                                        |                            |                          |                                                        |                    | 39.000 €          |
| CONFIGURATION                                     |                            |                          |                                                        |                    | _                 |
| 요 My account                                      |                            |                          |                                                        |                    |                   |
| 요 Partners                                        |                            |                          |                                                        |                    | 4                 |
| S. Beneficiaries Ad<br>avascripteditreport_financ | es_lines('134');           |                          |                                                        |                    | cateu             |

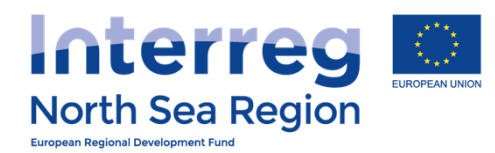

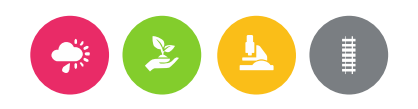

### **VB/NSRP Online Monitoring System** 💮 Nick Brit 🗸 🙆 ()29:44 (?) HELP ø Periodic Reporting: Finances Reports Full Demo Application1 / AA1, March 2016, Beneficiary Finances Report for FDA London # Home > Periodic Reporting > Finances Reports > Full Demo Application1 / AA1, March 2016, Beneficiary Finances Report for FDA London (+) Add new Main details Investments Equipment Expenditures Outside prog. area Funding Annexes Expenditures - breakdown per budget line \* Please note that the lines for Equipment and Investments are automatically updated from the corresponding tables in the previous steps. Staff costs are calculated as 15% of office and administration costs. (+) Add new **Total Eligible** Previously % of Total Remaining Current Total reported Contracts Budget Budget Reported Report so far reported so far budget **FLC Designations** Staff costs 50.000€ 3.000€ 1.650€ 4.650€ 9% 45.350€ Office and administration 50.000€ 3.000€ 11.001 € 14.001 € 28% 35.999€ Travel and accommodation 50.000€ 3.000€ 51.100€ 54.100€ 108% -4.100€ Q Announcements External expertise and 182.200€ 185.200€ 370% -135.200€ 50.000€ 3.000€ D services Equipment 56.000€ 3.000€ 3.000 € 17.000€ 30% 39.000€ Investments 50.000€ 3.000€ 2.250€ 5.950€ 18% 27.050€ $\underline{\mathcal{Q}}$ My account **Total Expenditure** 50.000€ 3.000€ 251.201 € 254.201 € 508% -204.201 € **R** Partners 46.600 € (Net revenue) 50.000€ 3.000€ 400€ 3.400€ 7% $\Omega$ Beneficiaries Access **Total Eligible Expenditure** 400.000 € 24.000€ 250.801 € 274.801 € 69% 125.199€

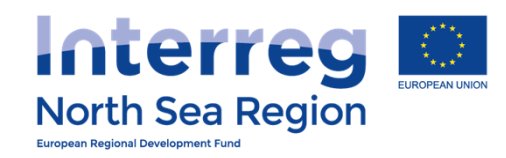

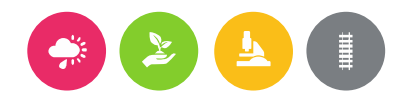

| VB/NSRP          | Online Monitorina Sv       | stem                        | F                                                      | а 🔿 ()29:59 (?) нгі р | 🚺 Nick Brit 🗸   |
|------------------|----------------------------|-----------------------------|--------------------------------------------------------|-----------------------|-----------------|
|                  | Finances Reporting         |                             |                                                        | ×                     |                 |
|                  | Report Table               | 3. Expenditure per budget l | ine                                                    | 21                    | r FDA           |
|                  | Budget                     | Travel and accommodation    |                                                        |                       |                 |
|                  | Total Eligible Budget      | 50000                       |                                                        | FL                    | OA London       |
|                  | Previously Reported        | 3000                        |                                                        |                       |                 |
|                  | Current Report             | 51100                       | € (Only integers numbers accepted, no commas or dots.) | $\mathbf{\nabla}$     |                 |
|                  | Current Report             | 51100                       |                                                        | eb                    | s. Staff costs  |
|                  | Total reported so far      | 54100                       |                                                        |                       |                 |
|                  | % of Total reported so far | 108%                        |                                                        | er                    | naining<br>Iget |
| 🗹 FLC Designatio | Remaining budget           | -4100                       |                                                        | 2                     | 45.350 €        |
|                  |                            |                             |                                                        | Save                  | 35.999€         |
|                  |                            |                             |                                                        |                       | -4.100€         |
|                  |                            |                             |                                                        |                       | -135.200 €      |
|                  |                            |                             |                                                        |                       | 39.000 €        |
|                  |                            |                             |                                                        |                       | 27.050 €        |
|                  |                            |                             |                                                        |                       | -204.201 €      |
|                  |                            |                             |                                                        |                       | 46.600 €        |
|                  |                            |                             |                                                        |                       | 125.199€        |

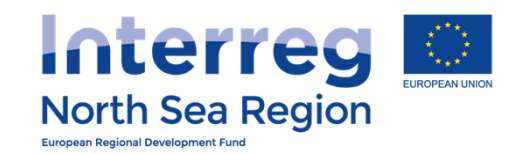

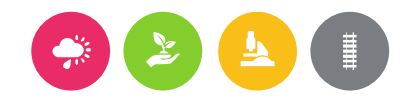

### 💮 Nick Brit 🗸 🙆 🕚 29:49 🕐 HELP ø Periodic Reporting: Finances Reports Full Demo Application 1 / AA1, March 2016, Beneficiary Finances Report for FDA London # Home > Periodic Reporting > Finances Reports > Full Demo Application1 / AA1, March 2016, Beneficiary Finances Report for FDA London (+) Add new Main details Investments Equipment Expenditures Outside prog. area Funding Annexes ERDF outside the programme Current area \* Category Report ERDF 0 Staff costs 500€ 250€ 🕀 Add new Office and administration 2.300€ 1.150€ Contracts Travel and accommodation 0€ 0€ 0 FLC Designations 0 External expertise and services 100€ 50€ 0 Equipment 0€ 0€ 0 Investments 0€ 0€ Total 2.900€ 1.450€ <u>A</u> My account Save and proceed to next step Save and return **R** Partners ${ m I}$ Beneficiaries Access

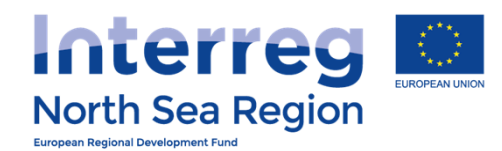

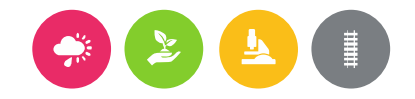

### **VB/NSRP Online Monitoring System** 🖶 🔥 ()29:59 (?) HELP 💽 Nick Brit ~ Periodic Reporting: Finances Reports Full Demo Application 1 / AA1, March 2016, Beneficiary Finances Report for FDA London / Edit Report # Home > Periodic Reporting > Finances Reports > Full Demo Application1 / AA1, March 2016, Beneficiary Finances Report for FDA London / Edit Report Funding Main details Expenditures Outside prog. area Investments Equipment Annexes (+) Add new Breakdown of funding sources Total reported Expenditure (249.801 €) is not equal to the total reported Funding (248.301 €). The difference is 1.500 €. You can not submit this report before correcting this error. % of Total reported so Total Eligible Budget Previously Reported Current Report Total reported so far far Remaining budget Programme Co-funding 300.000€ 0€ 127.101€ 127.101 € 42% 172.899€ ERDF ERDF outside the 167.000€ 0€ 2.748€ 2.748€ 0% -2.748€ programme area Beneficiary match-funding 220.000€ 0€ 121.200€ 121.200€ 55% 98.800€ of which public 120.000€ 0€ 46.200€ 46.200€ 39% 73.800€ 0 contribution 0€ 75.000€ of which private 100.000€ 75.000€ 75% 25.000€ contribution Ω My account Total Eligible Expenditure 520.000€ 0€ 248.301 € 248.301 € 48% 271.699€ Save and return Save and proceed to next step

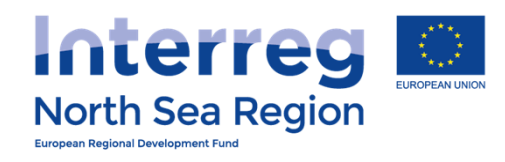

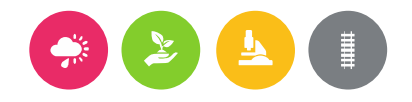

| 🕒 VB/NSRP Online Monitorir 🗙 📃                                                                                                    |                                                                    |                                                               |                                                                                                    |                                                                        | Christoffer — 🗊 X |
|----------------------------------------------------------------------------------------------------|--------------------------------------------------------------------|---------------------------------------------------------------|----------------------------------------------------------------------------------------------------|------------------------------------------------------------------------|-------------------|
| ← → C ♠ 🔒 https://vb.nc                                                                                                    | orthsearegion.eu/app/report-finances/edit/&tid=1&                  | step=6                                                        |                                                                                                    |                                                                        | ♥☆ ★ ★ ≡          |
| VB/NSRP Online                                                                                                    | Monitoring System                                                  |                                                               |                                                                                                    | 🛱 🙆 ()29:30 (?) HELP                                                   | 🌋 Demo Leadben 🗸  |
| ≡                                                                                                    | Periodic Reporting: Finances Reports<br>Full Demo Application1 / A | A1, March 2016,                                               | Beneficiary Finances Report for FDA                                                                                                    | Lead Ben DK                                                            |                   |
| PROJECT IDEAS                                                                                                    | # Home > Periodic Reporting > Finances Repo                        | orts > Full Demo Application1                                 | / AA1, March 2016, Beneficiary Finances Report for FDA Lead Be                                                                                | en DK                                                                  |                   |
| ♀ List <                                                                                                    | Main details Investments Equipmen                                  | t Expenditures Outsi                                          | de prog. area Annexes                                                                                                    |                                                                        |                   |
| + Add new <                                                                                                    |                                                                    |                                                               |                                                                                                    |                                                                        | New               |
| PROJECT APPLICATIONS                                                                                                    | Annexes *                                                          | Budget category                                               | Title                                                                                                    | File                                                                   | 9                 |
| 🖺 List <                                                                                                    |                                                                    | 🖉 🛞 Staff costs                                               | List of expenditure                                                                                                    |                                                                        |                   |
| ① Add new <                                                                                                    |                                                                    | X S Travel and accommodation                                  | List of expenditure                                                                                                    |                                                                        |                   |
| Contracts <                                                                                                    |                                                                    | 🖉 🛞 External expertise                                        | List of expenditure                                                                                                    |                                                                        |                   |
| Section Contraction Contractio |                                                                    | and services                                                  | test                                                                                                    | @ 20160823115_DA-Nor                                                   | Idoc              |
| COMMUNICATION                                                                                                    |                                                                    |                                                               | List of expenditure                                                                                                    |                                                                        |                   |
| ♀ Announcements <                                                                                                    |                                                                    |                                                               |                                                                                                    |                                                                        |                   |
| 🖂 Messages 🧹 🤇                                                                                                    |                                                                    | Please upload a list of expend<br>amounts should match the to | liture per budgetline as an extract from your accounting system. The<br>tals which you have provided in this report. Any incinsistency betwee | list of expenditure and related<br>In the two will result in a delayed |                   |
| CONFIGURATION                                                                                                    |                                                                    | reimpursement.                                                |                                                                                                    |                                                                        | _                 |
| ቧ My account <                                                                                                    |                                                                    |                                                               |                                                                                                    | Sat                                                                    | /e                |
| ß, Partners <                                                                                                    |                                                                    |                                                               |                                                                                                    |                                                                        |                   |
| <u>     Beneficiaries Access     &lt;     &lt;     </u>                                                                                                    |                                                                    |                                                               |                                                                                                    |                                                                        |                   |
|                                                                                                    |                                                                    |                                                               |                                                                                                    |                                                                        |                   |

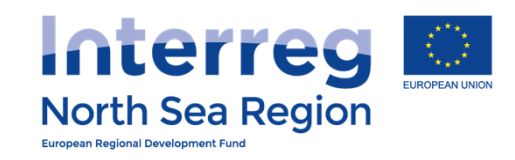

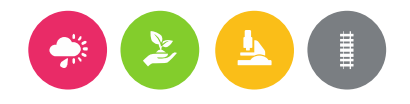

| B VB/NSRP Online Monitori                                                                                                    | ×                                                                     |                                                                                                    |                                                                                                    |                    |                                                                           | Christoffer — 🗇 🗙 |
|----------------------------------------------------------------------------------------------------|-----------------------------------------------------------------------|----------------------------------------------------------------------------------------------------|----------------------------------------------------------------------------------------------------|--------------------|---------------------------------------------------------------------------|-------------------|
| ← → C ♠ 🔒 https                                                                                                    | ://vb.northsearegic                                                   | n.eu/app/report-finances/edit/&tid=                                                                                    | 1&step=6                                                                                                    |                    |                                                                           | ¶☆ 🛪 🛪 ≡          |
| VB/NSRP Onl                                                                                                    | ine Monito                                                            | ring System                                                                                                    |                                                                                                    | A                  | <u>А</u> ©29:55 🕐 неlр                                                    | 餐 Demo Leadben 🗸  |
| C       A       Intros         VB/NSRP Onl         HOME         PROJECT IDEAS         Ist         Add new         PROJECT APPLICATIONS         List         Add new         List         Add new         Contracts         FLC Designations         COMMUNICATION | Vob.northsearegic<br>ine Monito<br>Periodi<br>Full L<br># Hom<br>Mair | n.eu/app/report-finances/edit/&tid=<br>ring Svstem<br>Annexes<br>Information<br>Budget category *<br>Title *<br>File * | Not defined       •         Not defined       •         Staff costs       Office and administration         Travel and accommodation       •         External expertise and services       •         Equipment       Investments | Bave               | О29:55       Энегр         Напраната       еп DК         160823115DA-Nord | Demo Leadben <    |
| <ul> <li>♀ Announcements</li> <li>♀ Messages</li> <li>CONFICURATION</li> <li>♀ My account</li> <li>♀ Partners</li> <li>♀ Beneficiaries Access</li> </ul>                                                                                                    | ea Region Programmo                                                   | e) OMS (Online Monitoring System) //                                                                                   | European Union // European Regional Development Fund // Developed by Apogee I                                                                                                    | nformation Systems | iture and related<br>result in a delayed<br>Sav                           | ve                |

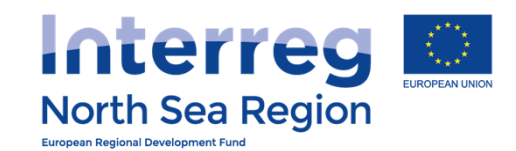

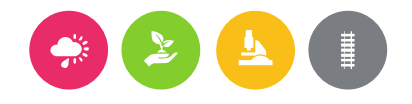

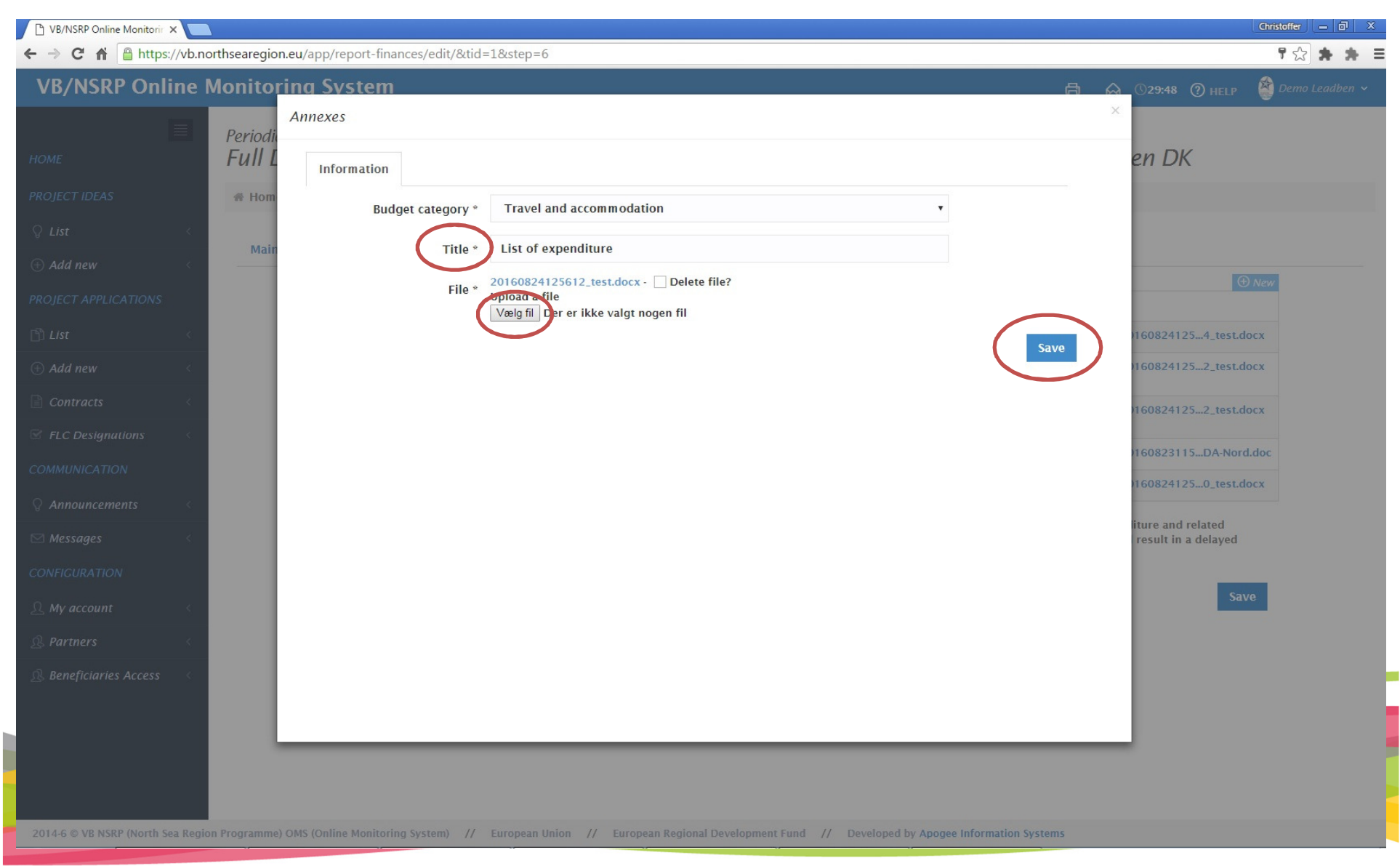

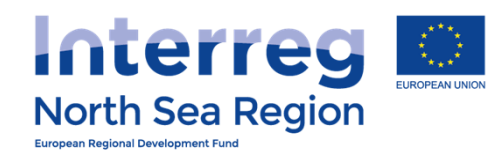

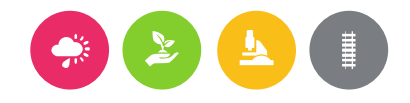

| 🗅 VB/NSRP Online Monitorir 🗙 📃                                                            |                                                                                                    | Christoffer – 🗇 X    |
|-------------------------------------------------------------------------------------------|----------------------------------------------------------------------------------------------------|----------------------|
| ← → C ⋒ 🔒 https://vb.north                                                                | isearegion.eu/app/report-finances/show/&tid=1                                                                                                    | ¶☆ ★ ★ ≡             |
| VB/NSRP Online Mo                                                                         | onitoring System 🛱 🔬 🛇 29:58 🕲 HEL                                                                                                    | .P 🗳 Demo Leadben 🗸  |
| HOME<br>PROJECT IDEAS                                                                     | Periodic Reporting: Finances Reports<br>Full Demo Application1 / AA1, March 2016, Beneficiary Finances Report for FDA Lead Ben DK<br># Home > Periodic Reporting > Finances Reports > Full Demo Application1 / AA1, March 2016, Beneficiary Finances Report for FDA Lead Ben DK                                                                                                    | 음 Complete V Actions |
| ♀ List <<br>⊕ Add new <                                                                   | The following parts are missing some information. You need to fill them before being able to submit the form.<br>• Annexes: Annexes<br>• Annexes: Annexes<br>• Annexes: Annexes                                                                                                    |                      |
| PROJECT APPLICATIONS  List  Add new                                                       | Annexes: Annexes     Workflow: Report completed and locked:      No FLC approval:      No Submitted to LB:      No                                                                                                    |                      |
| Contracts <<br>FLC Designations <                                                         | Main details         Investments         Equipment         Expenditures         Outside prog. area         Annexes         Submission           Project         Full Demo Application1         Full Demo Application1         Full Demo Appl |                      |
| COMMUNICATION                                                                             | Reporting Round AA1, March 2016                                                                                                    |                      |
| Messages <                                                                                | Reporting level Beneficiary Beneficiary FDA Lead Ben DK                                                                                                    |                      |
| CONFIGURATION                                                                             | Report Number 1                                                                                                    |                      |
| <u>़</u> My account <                                                                     |                                                                                                    |                      |
| <b>A</b> Partners   <   <   <                                                             |                                                                                                    |                      |
| <u> <u> </u> <u> </u> <u> </u> <u> </u> <u> </u> <u> </u> <u> </u> <u> </u> <u> </u> </u> |                                                                                                    |                      |

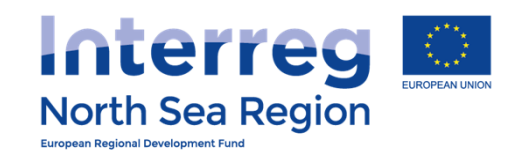

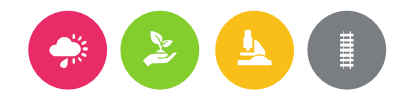

| VB/NSRP Online Monitoring System                                                                                                    | • 🏡 ( | ∬30:00 ⑦ HELF  | 💽 Nick Brit 🗸    |
|----------------------------------------------------------------------------------------------------|-------|----------------|------------------|
| Periodic Reporting: Finances Reports<br>Full Demo Application1 / AA1, March 2016, Beneficiary Finances Report for FDA Loi                                                                                                    | ndon  |                |                  |
| PROJECT IDEAS 🐐 Home 💈 Periodic Reporting > Finances Reports > Full Demo Application1 / AA1, March 2016, Beneficiary Finances Report for FDA London                                                                                                    |       | 🖉 Edit 🛛 🔂 Cor | nplete ~ Actions |
| ♀ List <                                                                                                    |       |                |                  |
| Add new     C     Workflow: Report completed and locked:      No     FLC approval:     No     Submitted to LB:     No                                                                                                    |       |                |                  |
| Main details       Investments       Equipment       Expenditures       Outside prog. area       Funding       Annexes       Submission                                                                                                    |       |                |                  |
| Project Full Demo Application1                                                                                                    |       |                |                  |
| Reporting Round AA1, March 2016                                                                                                    |       |                |                  |
| Contracts Contracts Reporting level Beneficiary                                                                                                    |       |                |                  |
| Seneficiary FDA London                                                                                                    |       |                |                  |
| COMMUNICATION Report Number 1                                                                                                    |       |                |                  |
| Q Announcements      Project start date     04/03/2015                                                                                                    |       |                |                  |
| Project end date 29/04/2018                                                                                                    |       |                |                  |
| CONFICURATION       ① Report contact persons                                                                                                    |       |                |                  |
| 🔉 Beneficiaries Access 🧹                                                                                                    |       |                |                  |
| User Log of actions                                                                                                    |       |                |                  |
| ± 30/08/2016 11:49:07                                                                                                    |       |                |                  |
| iiii 30/08/2016 23:59:28 A John Smith ▷ Report approved by FLC                                                                                                    |       |                |                  |
| ⊞ 31/08/2016 00:21:29                                                                                                    |       |                |                  |
| ⊞ 31/08/2016 10:08:25 <a>. Nick Brit</a> <a>Report set as completed</a>                                                                                                    |       |                |                  |
| iiii 31/08/2016 10:16:59 ♀ John Smith ▷ Report approved by FLC                                                                                                    |       |                |                  |
| Interface and the second second |       |                |                  |
| i 31/08/2016 14:53:11 ≥ Nick Brit ≥ Report set as completed                                                                                                    |       |                |                  |
|                                                                                                    |       |                |                  |

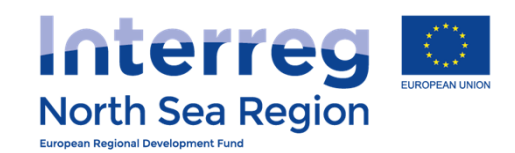

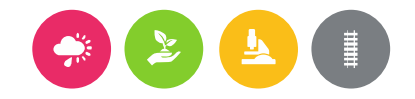

## **VB/NSRP** Online Monitoring System 🖶 🐁 🕓 29:56 🕐 HELP 😱 Nick Brit ~ Periodic Reporting: Finances Reports Full Demo Application 1 / AA1, March 2016, Beneficiary Finances Report for FDA London # Home > Periodic Reporting > Finances Reports > Full Demo Application 1 / AA1, March 2016, Beneficiary Finances Report for FDA London **© CONFIRMATION** (+) Add new Complete form You are completing this report and submitting it to the FLC for approval. The following users will be notified: Seneficary First Level Controller: John Smith @ London Control (+) Add new 📩 Lead Beneficiary/Managing User: Demo Leadben @ Apogee Proceed Cancel <u>Ny</u> account

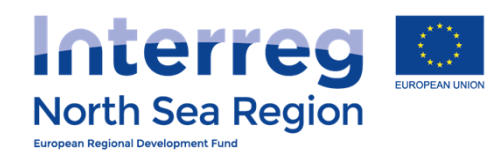

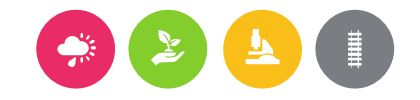

# **VB/NSRP** Online Monitoring System 🖶 🏡 🕓 29:52 🕐 HELP 🌘 Nick Brit 🗸 Periodic Reporting: Finances Reports Full Demo Application 1 / AA1, March 2016, Beneficiary Finances Report for FDA London Finances Reports > Full Domo Application 1 / 4A1, March 2016, Beneficiary Finances Report for FDA London The form is now set as completed. The FLC has been notified to approve it. (+) Add new Ω My account

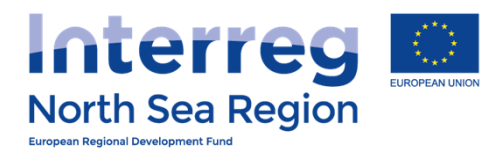

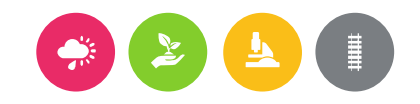

# ACTIVITY REPORTING

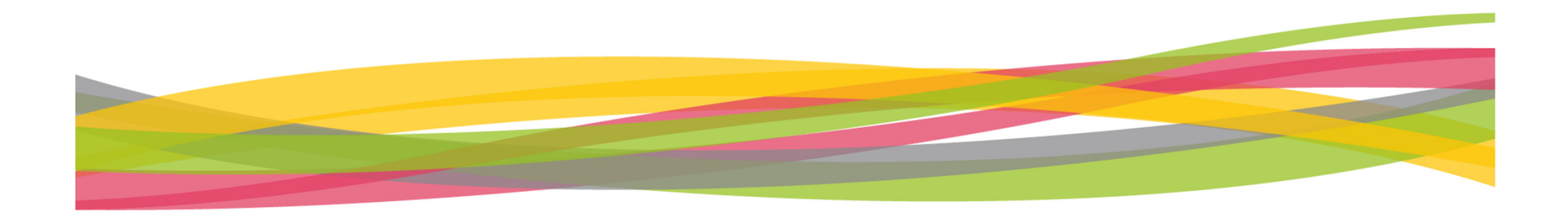

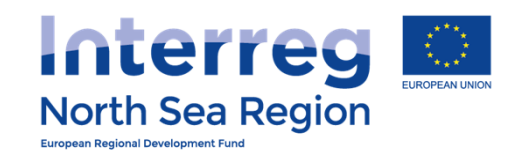

### 

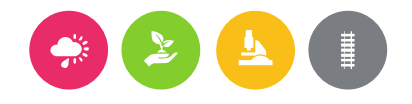

| VB/NSKP Online                                                                                                    | e Monitoring System 🗄 🎇 ©29:57 (?) HELP 🍯 Demo LeadBen 🗸                                                                 |
|----------------------------------------------------------------------------------------------------|----------------------------------------------------------------------------------------------------|
| НОМЕ                                                                                                    | Periodic Reporting: Progress Reports<br>FDA! / AA1, March 2016, Beneficiary Progress Report for FDA1 Denmark LB          |
| PROJECT IDEAS                                                                                                    | # Home > Periodic Reporting > Progress Reports > FDA! / AA1, March 2016, Beneficiary Progress Report for FDA1 Denmark LB |
| ♀ List <                                                                                                    | Main details Objectives Outputs Pecults Deliverables Approves                                                            |
| ① Add new <                                                                                                    | ① Information in this tab is pre-determined/automated and can not be edited.                                             |
| PROJECT APPLICATIONS                                                                                                    | Project FDA!                                                                                                    |
| 🖹 List <                                                                                                    | Reporting Round AA1, March 2016                                                                                          |
| ① Add new <                                                                                                    |                                                                                                    |
| Contracts <                                                                                                    | Reporting level Beneficiary                                                                                              |
| Section Section Sectio | Beneficiary FDA1 Denmark LB                                                                                              |
| COMMUNICATION                                                                                                    | Report Type * Basic Progress report with Finance report                                                                  |
| ♀ Announcements <                                                                                                    | Report Number 1                                                                                                    |
| 🖂 Messages 🧹                                                                                                    | Save and return Save and proceed to next step                                                                            |
| CONFIGURATION                                                                                                    |                                                                                                    |
| 요 My account <                                                                                                    |                                                                                                    |
|                                                                                                    |                                                                                                    |
| <u> </u>                                                                                                    |                                                                                                    |
|                                                                                                    |                                                                                                    |

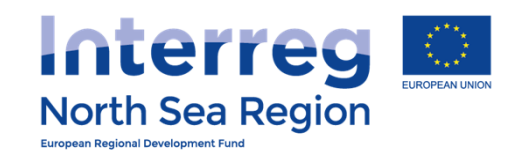

| <u>}</u> |  |
|----------|--|
|          |  |
|          |  |

| VB/NSKP Unline                                                                                                    | Monitoring System                                                                                                    | 🛱 🞇 ©29:59 🕐 HELP 🖉 Demo LeadBen 🗸                                                                                       |  |  |  |  |  |  |  |  |
|----------------------------------------------------------------------------------------------------|----------------------------------------------------------------------------------------------------|----------------------------------------------------------------------------------------------------|--|--|--|--|--|--|--|--|
| НОМЕ                                                                                                    | Periodic Reporting: Progress Reports<br>FDA! / AA1, March 2016, Benej                                                | ficiary Progress Report for FDA1 Denmark LB                                                                              |  |  |  |  |  |  |  |  |
| PROJECT IDEAS                                                                                                    | ♣ Home > Periodic Reporting > Progress Reports > F                                                                   | # Home > Periodic Reporting > Progress Reports > FDA! / AA1, March 2016, Beneficiary Progress Report for FDA1 Denmark LB |  |  |  |  |  |  |  |  |
| ♀ List <                                                                                                    |                                                                                                    |                                                                                                    |  |  |  |  |  |  |  |  |
| + Add new <                                                                                                    | Main details Objectives Outputs Result                                                                               | Main details Objectives Outputs Results Deliverables Annexes                                                             |  |  |  |  |  |  |  |  |
| PROJECT APPLICATIONS                                                                                                    | ICATIONS Progress towards Project<br>detailed objectives *                                                           |                                                                                                    |  |  |  |  |  |  |  |  |
| 🖺 List <                                                                                                    | What is the progress towards the project detailed obj<br>(i.e.covering total progress since the start of the project | ectives as definedin the application form? The information provided should be cumulative<br>act).                        |  |  |  |  |  |  |  |  |
| (+) Add new <                                                                                                    | Objective                                                                                                    | Description of progress                                                                                                  |  |  |  |  |  |  |  |  |
| Contracts <                                                                                                    | Test Objective                                                                                                    | This is the progress                                                                                                    |  |  |  |  |  |  |  |  |
| Section Section Sectio |                                                                                                    |                                                                                                    |  |  |  |  |  |  |  |  |
| COMMUNICATION                                                                                                    |                                                                                                    | Save and return Save and proceed to next step                                                                            |  |  |  |  |  |  |  |  |
| ♀ Announcements <                                                                                                    |                                                                                                    |                                                                                                    |  |  |  |  |  |  |  |  |
| 🖂 Messages 🧹                                                                                                    |                                                                                                    |                                                                                                    |  |  |  |  |  |  |  |  |
| CONFIGURATION                                                                                                    |                                                                                                    |                                                                                                    |  |  |  |  |  |  |  |  |
| 요 My account <                                                                                                    |                                                                                                    |                                                                                                    |  |  |  |  |  |  |  |  |
| Partners                                                                                                    |                                                                                                    |                                                                                                    |  |  |  |  |  |  |  |  |
| <u> </u>                                                                                                    |                                                                                                    |                                                                                                    |  |  |  |  |  |  |  |  |
|                                                                                                    |                                                                                                    |                                                                                                    |  |  |  |  |  |  |  |  |

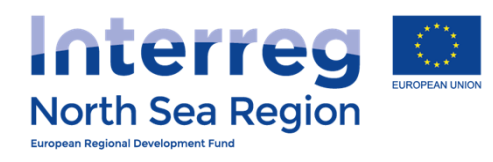

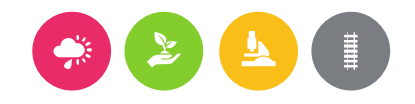

| VB/NSRP                    | Online Monitorina Sv                   | stem                                                                                                    | a 🦦 | (5)29:54 (?) HELP | 🗳 Demo LeadBen 🗸 |
|----------------------------|----------------------------------------|----------------------------------------------------------------------------------------------------|-----|-------------------|------------------|
|                            | Progress towards Project deta          | iled objectives                                                                                          |     | ×                 |                  |
| HOME                       | Project                                | Full Demo Application1                                                                                   |     |                   | LB               |
| PROJECT IDEAS              | Project specific detailed<br>objective | Test Objective                                                                                           |     |                   |                  |
| ♀ List                     | Description of progress *              |                                                                                                    |     |                   |                  |
| (+) Add new                | Description of progress                | $D \qquad I \qquad \exists \mathbf{v} \in \mathbf{z} = \mathbf{v}  \exists \mathbf{v}  z \in \mathbf{v}$ |     |                   |                  |
| PROJECT APPLICAT           |                                        |                                                                                                    | 21  |                   | umulativo        |
| 🖺 List                     |                                        |                                                                                                    |     | Save              | unuative         |
| $\oplus$ Add new           |                                        |                                                                                                    |     |                   |                  |
| Contracts                  |                                        |                                                                                                    |     |                   |                  |
| S FLC Designation          |                                        |                                                                                                    |     |                   |                  |
| COMMUNICATION              |                                        |                                                                                                    |     |                   | step             |
| ♀ Announcement.            |                                        |                                                                                                    |     |                   |                  |
| 🖂 Messages                 |                                        |                                                                                                    |     |                   |                  |
| CONFIGURATION              |                                        |                                                                                                    |     |                   |                  |
| 요 My account               |                                        |                                                                                                    |     |                   |                  |
| <b>&amp;</b> Partners      |                                        |                                                                                                    |     |                   |                  |
| R Beneficiaries A          | v objectives (1571)                    |                                                                                                    |     |                   |                  |
| avascripceutreport_activit | y_objectives( 57 );                    |                                                                                                    |     |                   |                  |

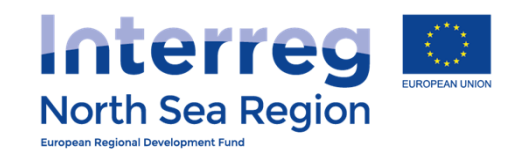

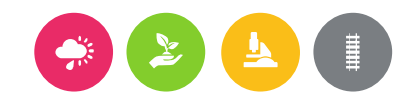

🗄 🥙 Сзо:00 🕐 нецр

🖄 Demo LeadBen 🗸

### Periodic Reporting: Progress Reports FDA! / AA1, March 2016, Beneficiary Progress Report for FDA1 Denmark LB # Home > Periodic Reporting > Progress Reports > FDA! / AA1, March 2016, Beneficiary Progress Report for FDA1 Denmark LB Main details Objectives Outputs Results Deliverables Annexes + Add new Progress to date on outputs \* Total Achieved Output Achieved achievement in this **Output Indicator** target Previously to date period Description of progress Attachment (+) Add new Number of green products, 100 0 10 10 test services and processes piloted and/ or adopted by the project **FLC Designations** Number of enterprises 5500 0 400 400 test participating in cross-border, transnational or interregional research projects Number of research 200 0 3 3 test institutions participating in cross-border, transnational or interregional research projects Ω My account Number of organizations/ 1000 0 800 800 test enterprises adopting new solutions by project end **R** Partners Number of organizations/ 0 56 56 test 350 enterprises informed about new solutions by project end

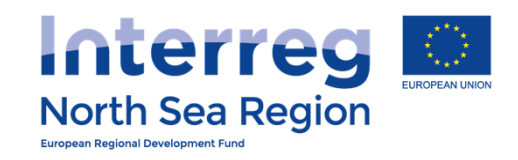

| <b>&gt;</b> | ≣ |
|-------------|---|
|             |   |
|             |   |

| VB/NSRP Onli           | ne Monitoring System                                  |                                                                                                    | <b>a </b>  | 30:00 (?) HELP        | 🔮 Demo LeadBen 🗸 |  |  |  |  |  |  |
|------------------------|-------------------------------------------------------|----------------------------------------------------------------------------------------------------|------------|-----------------------|------------------|--|--|--|--|--|--|
| E                      | Periodic Reporting: Progress R<br>FDA! / AA1, March 2 | Reports<br>2016, Beneficiary Progress Report f                                                                           | or FDA1    | Denmark I             | В                |  |  |  |  |  |  |
| PROJECT IDEAS          | ♣ Home > Periodic Reporting > Pr                      | # Home > Periodic Reporting > Progress Reports > FDA! / AA1, March 2016, Beneficiary Progress Report for FDA1 Denmark LB |            |                       |                  |  |  |  |  |  |  |
| ₿ List                 | Main details Objectives                               |                                                                                                    |            |                       |                  |  |  |  |  |  |  |
| + Add new              |                                                       | Computs Results Deliverables Annexes                                                                                     |            |                       |                  |  |  |  |  |  |  |
| PROJECT APPLICATIONS   | Progress to date on results *                         | Description of progress                                                                                                  |            | Attachmont            |                  |  |  |  |  |  |  |
| 🖻 List                 | Test Result Indicator                                 | test                                                                                                    |            | Attuciment            |                  |  |  |  |  |  |  |
| + Add new              |                                                       |                                                                                                    |            |                       |                  |  |  |  |  |  |  |
| Contracts              | <                                                     | Save and retu                                                                                                    | rn Save ar | nd proceed to next st | tep              |  |  |  |  |  |  |
| S FLC Designations     | <                                                     |                                                                                                    |            |                       |                  |  |  |  |  |  |  |
| COMMUNICATION          |                                                       |                                                                                                    |            |                       |                  |  |  |  |  |  |  |
| <b>Q</b> Announcements |                                                       |                                                                                                    |            |                       |                  |  |  |  |  |  |  |
| 🗹 Messages             | c.                                                    |                                                                                                    |            |                       |                  |  |  |  |  |  |  |
| CONFIGURATION          |                                                       |                                                                                                    |            |                       |                  |  |  |  |  |  |  |
| 요 My account           |                                                       |                                                                                                    |            |                       |                  |  |  |  |  |  |  |
| <b>Q</b> Partners      | <                                                     |                                                                                                    |            |                       |                  |  |  |  |  |  |  |
| Beneficiaries Access   |                                                       |                                                                                                    |            |                       |                  |  |  |  |  |  |  |
|                        |                                                       |                                                                                                    |            |                       |                  |  |  |  |  |  |  |

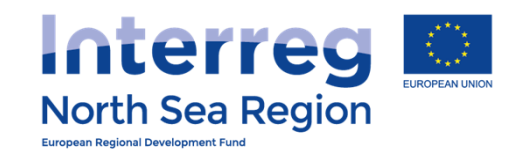

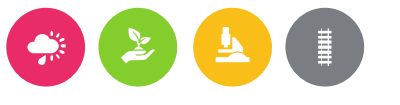

| VB/NSRP Onli            | ne N                                                                                                    | Monito                                                                                                    | ring System                                                         |                              |                    |           |            | ð                       | <sup>30</sup> ()29:49 (? | ) HELP 🔮 Demo LeadBe         |
|-------------------------|----------------------------------------------------------------------------------------------------|----------------------------------------------------------------------------------------------------|---------------------------------------------------------------------|------------------------------|--------------------|-----------|------------|-------------------------|--------------------------|------------------------------|
| ОМЕ                     | Periodic Reporting: Progress Reports<br>FDA! / AA1, March 2016, Beneficiary Progress Report for FDA1 Denmark LB |                                                                                                    |                                                                     |                              |                    |           |            |                         |                          |                              |
| ROJECT IDEAS            |                                                                                                    | 🖀 Hom                                                                                                    | e > Periodic Reporting                                              | > Progress                   | Reports > FD       | A! / AA1, | March 2016 | 6, Beneficiary Progress | Report for FDA1 Dei      | nmark LB                     |
| ) List                  | <                                                                                                    | Main                                                                                                    | details Objectives                                                  | Output                       | s Results          | Deliv     | verables   | Annexes                 |                          |                              |
| 🖯 Add new               | <                                                                                                    |                                                                                                    |                                                                     |                              |                    |           |            |                         |                          |                              |
| ROJECT APPLICATIONS     | ,                                                                                                    | кер                                                                                                    | Work Package                                                        | je *<br>Status               | Deliverables<br>by | s used    | Involveme  | ent in the delivery     | Progress in this period  | Problems and solutions found |
| ) Add new               | `<br><                                                                                                    |                                                                                                    | l Project<br>management                                             | Proceedin<br>g               | -                  |           | N/A        | -                       | test                     | test                         |
| Contracts               | <                                                                                                    |                                                                                                    |                                                                     | according<br>to work<br>plan |                    |           |            |                         |                          |                              |
| 8 FLC Designations      | <                                                                                                    |                                                                                                    |                                                                     |                              |                    |           |            |                         |                          |                              |
| Announcements           | <                                                                                                    | Plea                                                                                                    | Progress on Activities a<br>Deliverable<br>se describe progress ach | and<br>95 *<br>ieved in this | reporting per      | iod.      |            |                         |                          |                              |
| ☑ Messages ONFIGURATION | <                                                                                                    | <ul> <li>There are missing fields in your entries.</li> <li>Main details: Status</li> <li>Main details: Deliverable, Current Value</li> <li>Main details: Description of progress</li> </ul> |                                                                     |                              |                    |           |            |                         |                          |                              |
| े My account            | <                                                                                                    |                                                                                                    |                                                                     |                              |                    |           |            |                         |                          |                              |
| & Partners              | <                                                                                                    |                                                                                                    | Work Package /<br>Activity                                          | (Target Va<br>Deliverabl     | lue)<br>e (        | Current V | alue       | Status                  | Description of prog      | gress / Attachment           |
| Beneficiaries Access    | <                                                                                                    | Ø                                                                                                    | 1 Project management<br>1 Test Activity                             | (1100) Cust                  | tomers             |           |            |                         |                          |                              |

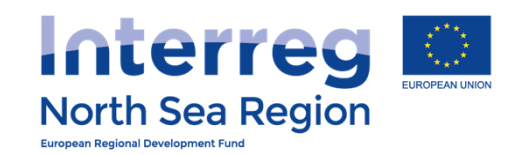

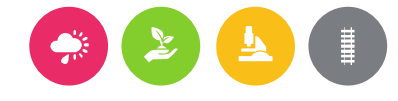

🖶 🌯 🕚 29:59 🕐 неlр

🎽 Demo LeadBen 🗸

## VB/NSRP Online Monitoring System

| ME                   |   | Periodic Reporti<br>FDA! / AA1 | ing: Progress<br>1 <b>, March</b> ( | Reports<br>2016, B | Beneficio     | ary Progi     | ress Rep        | ort for FDA         | 1 Denmar        | k LB  |
|----------------------|---|--------------------------------|-------------------------------------|--------------------|---------------|---------------|-----------------|---------------------|-----------------|-------|
| OJECT IDEAS          |   | 番 Home → Perio                 | dic Reporting >                     | Progress Rep       | orts > FDA! / | AA1, March 20 | 16, Beneficiary | y Progress Report f | or FDA1 Denmark | LB    |
| List                 | < | Main dotails                   | Objectives                          | Outputs            | Poculto       | Deliverables  | Annovas         |                     |                 |       |
| Add new              | < | Main details                   | Objectives                          | Outputs            | Results       | Deliverables  | Annexes         |                     |                 |       |
| OJECT APPLICATIONS   |   |                                | Annexe                              | 5                  |               |               |                 |                     |                 | ① New |
| List                 | < |                                | Title                               |                    |               |               | File            |                     |                 |       |
| Add new              | < | 00                             | test                                |                    |               |               |                 |                     |                 |       |
| Contracts            | < |                                |                                     |                    |               |               |                 |                     |                 |       |
| FLC Designations     | < |                                |                                     |                    |               |               |                 |                     |                 | Save  |
| MMUNICATION          |   |                                |                                     |                    |               |               |                 |                     |                 |       |
| Announcements        | < |                                |                                     |                    |               |               |                 |                     |                 |       |
| Messages             | < |                                |                                     |                    |               |               |                 |                     |                 |       |
| NFIGURATION          |   |                                |                                     |                    |               |               |                 |                     |                 |       |
| My account           | < |                                |                                     |                    |               |               |                 |                     |                 |       |
| Partners             | < |                                |                                     |                    |               |               |                 |                     |                 |       |
| Beneficiaries Access | < |                                |                                     |                    |               |               |                 |                     |                 |       |
|                      |   |                                |                                     |                    |               |               |                 |                     |                 |       |

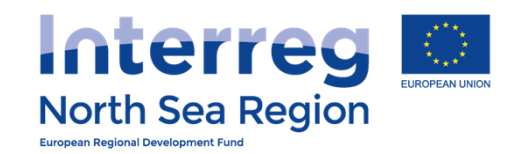

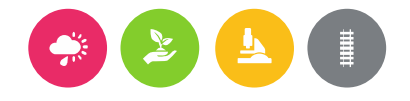

### **VB/NSRP Online Monitoring System** 🖄 Demo LeadBen 🗸 🛱 🤼 🗘 29:58 🕐 HELP Periodic Reporting: Progress Reports FDA! / AA1, March 2016, Beneficiary Progress Report for FDA1 Denmark LB # Home > Periodic Reporting > Progress Reports > FDA! / AA1, March 2016, Beneficiary Progress Report for FDA1 Denmark LB. 🖉 Edit Complete Actions + Add new (i) Workflow: Report completed and locked: 🖉 NO Finance report completed and signed: 🖉 No Progress report signed by Authorised Signatory: 🖉 No 🛛 FLC approval of Finances Ores Submitted to LB: 🖉 No (+) Add new Main details Objectives Outputs Results Deliverables Annexes Submission Contracts Project FDA! **FLC Designations** Reporting Round AA1, March 2016 Reporting level Beneficiary Beneficiary FDA1 Denmark LB Q Announcements Report Type Basic Progress report with Finance report Project start date 04/03/2015 Project end date 29/04/2018 Ω My account Report Number 1 **R** Partners Reporting period start 01/11/2016 Reporting period start 05/11/2016 **Beneficiaries** Access

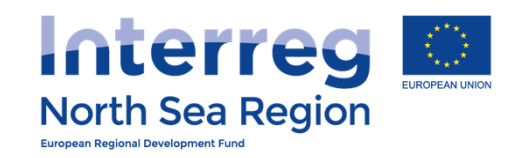

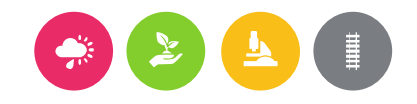

| VD/NSKP UIII               | ne Monitoring System                                                                        | 🛱 📸 ()29:59 (?) HELP 🍯 Demo LeadBen 🗸 |
|----------------------------|---------------------------------------------------------------------------------------------|---------------------------------------|
| НОМЕ                       | Periodic Reporting: Progress Reports<br>FDA! / AA1, March 2016, Beneficiary Progress Repo   | ort for FDA1 Denmark LB               |
| PROJECT IDEAS              | # Home > Periodic Reporting > Progress Reports > FDA! / AA1, March 2016, Beneficiary        | Progress Report for FDA1 Denmark LB   |
| ♀ List<br>⊕ Add new        | © CONFIRMATION                                                                              |                                       |
| PROJECT APPLICATIONS       | Complete form<br>You are completing this report and submitting it to the AS for submission. |                                       |
| 🖹 List                     | The following users will be notified:                                                       |                                       |
| + Add new                  | Beneficiary Authorised Signatory: Gianis LeadBen @ AS-LB                                    |                                       |
| Contracts                  | Proceed Cancel                                                                              |                                       |
| Section FLC Designations   |                                                                                             |                                       |
| COMMUNICATION              |                                                                                             |                                       |
| $\heartsuit$ Announcements |                                                                                             |                                       |
| 🖂 Messages                 |                                                                                             |                                       |
| CONFIGURATION              |                                                                                             |                                       |
| <u>़</u> My account        |                                                                                             |                                       |
| <b>&amp;</b> Partners      |                                                                                             |                                       |
| R Beneficiaries Access     | esignation/                                                                                 |                                       |
|                            |                                                                                             |                                       |

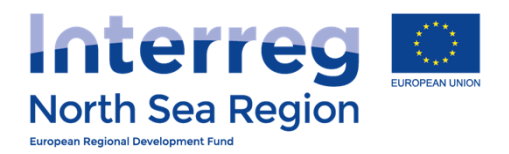

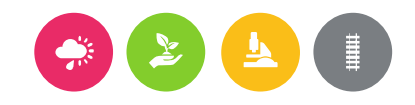

## First Level Control

## How the First Level Control operate the Online Monitoring System

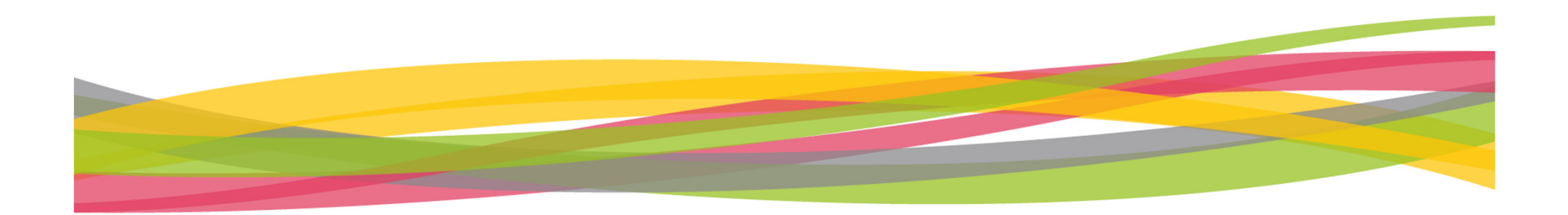

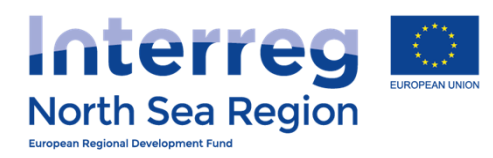

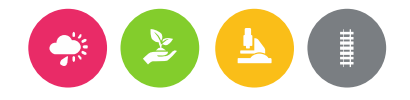

| VB/NSRP Online M              | Monitoring System 🛱 🗟 (0.29:53 (2) HELP (1) John Smith ~                                                                                                    |
|-------------------------------|----------------------------------------------------------------------------------------------------|
| HOME<br>PROJECT APPLICATIONS  | Message: Request to approve Periodic Finance Report<br># Home > Messages > Inbox > Request to approve Periodic Finance Report                                                                                                    |
| List <                        | B Request to approve Periodic Finance Report Seply to all <a href="https://www.epst.com/prove-periodic-spin-spin-spin-spin-spin-spin-spin-spin</td>                                                                                                    |
| ✓ FLC Designations       <    | Recipients         From Nick Brit @ FDA London         Sent to User(s)       John Smith @ London Control         Sent on 31/08/2016 14:53:11                                                                                                    |
| © Messages <<br>CONFIGURATION | Message Subject Request to approve Periodic Finance Report Message Dear sir/madam,                                                                                                    |
|                               | User Nick Brit has requested you to approve a Periodic Finance Report of project Full Demo Application 1, in<br>regards to beneficiary FDA London.<br>Please access https://vb.northsearegion.eu/app/report-finances/ to check the contents of the report.<br>Thank you<br>//<br>Automated message by NSRP/VB OMS |
|                               | Attachment<br>Message ID                                                                                                    |
|                               |                                                                                                    |

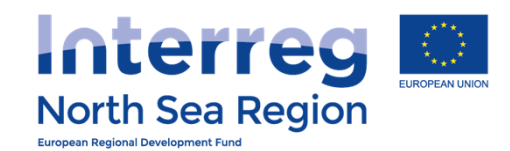

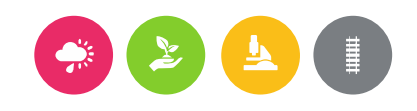

### 🛛 🖶 🐁 🕚 29:59 🕜 HELP 🚺 John Smith ~

|   | $\sim$ |  |  |
|---|--------|--|--|
| H |        |  |  |
|   |        |  |  |
|   |        |  |  |

<u>A</u> My account

### Periodic Reporting: Finances

Home > Periodic Reporting > Finances Reports

|   | < |   | Project | Round           | Number / Level / Beneficiary             | Locked | FLC Approved | AS Signed | Submitted |
|---|---|---|---------|-----------------|------------------------------------------|--------|--------------|-----------|-----------|
| s | < | D | FDA!    | AA1, March 2016 | #1 Project                               | 🖉 No   | 🖉 No         | 🖉 No      | 🖉 No      |
|   |   | B | FDA!    | AA1, March 2016 | #1 Beneficiary: FDA1 Denmark LB          | 🖯 Yes  | 🖉 No         | 0 No      | 🖉 No      |
|   | , | B | FDA!    | AA1, March 2016 | #1 Beneficiary: FDA5 Germany Berlin      | 🖯 Yes  | ⊗ Yes        | 🖉 No      | 🖉 No      |
|   |   | ß | FDA!    | AA1, March 2016 | #1 Beneficiary: FDA7-10 Germany Munich   | 🖯 Yes  | ⊘ Yes        | 🖉 No      | 🖉 No      |
|   | < | ß | FDA!    | AA1, March 2016 | #1 Beneficiary: FDA4 German Coordinating | 🕀 Yes  | ⊘ Yes        | Ø No      | Ø No      |
|   |   | D | FDA!    | AA1, March 2016 | #1 Beneficiary: FDA6 Norway              | 🕀 Yes  | ⊗ Yes        | ⊘ Yes     | ⊘ Yes     |
|   | 1 |   |         |                 |                                          |        |              |           |           |

2014-6 © VB NSRP (North Sea Region Programme) OMS (Online Monitoring System) // European Union // European Regional Development Fund // Developed by Apogee Information Systems

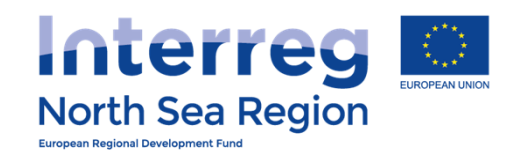

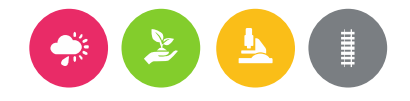

### **VB/NSRP Online Monitoring System** 🛱 🎭 🕓 29:57 🕐 HELP 🦣 John Smith 🗸 Periodic Reporting: Finances Reports FDA! / AA1, March 2016, Beneficiary Finances Report for FDA1 Denmark LB # Home > Periodic Reporting > Finances Reports > FDA! / AA1, March 2016, Beneficiary Finances Report for FDA1 Denmark LB ~ Actions ✓ FLC 🖉 Edit FLC Report **FLC Designations** ▲ Taking into account this report, total expenditure is 440.000 €, which means that the Beneficiary has exce View FLC Report Preview FLC Certificate <sup>(1)</sup> Workflow: Report completed and locked: Organ Yes FLC approval: No Submitted to LB: No Approve Finances Report Main details Investments Equipment Expenditures Shared Costs Outside prog. area Funding Annexes Submission Project FDA! Reporting Round AA1, March 2016 Reporting level Beneficiary Beneficiary FDA1 Denmark LB Report Number 1 Project start date 04/03/2015 Project end date 29/04/2018 Reporting period start ---Reporting period end

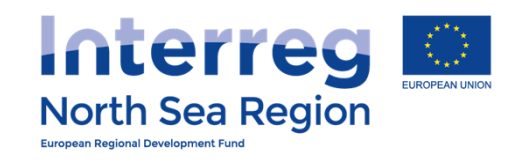

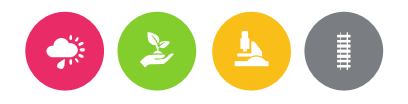

| VB/NSRP Online                                                                                                    | Monitoring System                                                                                       | 🖶 ዿ 🕓 29:51 🕐 HELP 🌘 John Smith 🗸                                              |       |  |  |
|----------------------------------------------------------------------------------------------------|----------------------------------------------------------------------------------------------------|--------------------------------------------------------------------------------|-------|--|--|
| НОМЕ                                                                                                    | Periodic Reporting: Finances R<br>FDA! / AA1, March 2                                                   | eports<br>016, FLC Report for FDA1 Denmai                                      | rk LB |  |  |
| PROJECT APPLICATIONS                                                                                                    | # Home > Periodic Reporting > Finances Reports > FDA! / AA1, March 2016, FLC Report for FDA1 Denmark LB |                                                                                |       |  |  |
| List      Image: Constraint of the second second | (i) For rules on eligibility of costs                                                                   | please see Fact Sheet 1                                                        |       |  |  |
| COMMUNICATION                                                                                                    | Project                                                                                                 | FDA!                                                                           |       |  |  |
| ♀ Announcements <                                                                                                    | Finance Report Number                                                                                   | 1                                                                              |       |  |  |
| <ul><li>✓ Messages &lt;</li><li>CONFIGURATION</li></ul>                                                                                                    | Name of controlled project<br>beneficiary                                                               | FDA1 Denmark LB                                                                |       |  |  |
| ቧ My account <                                                                                                    | General methodology *                                                                                   | Verification    Desk-based   On-the-spot  Other  2 are checked, select up to 2 |       |  |  |
|                                                                                                    | (If 'other') Please describe                                                                            | Method used for the verification                                               |       |  |  |
|                                                                                                    | (if on-the-spot) Start date of on-<br>the-spot verification                                             | 2016-11-06                                                                     |       |  |  |
|                                                                                                    | (if on-the-spot) End date of on-                                                                        | 2016-11-10                                                                     |       |  |  |
|                                                                                                    |                                                                                                    |                                                                                |       |  |  |

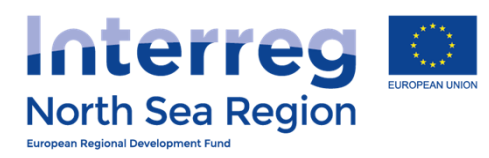

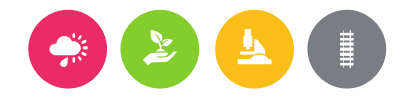

| VB/NSRP Online Monitoring System   | 🛱 🧞 🛇 30:00 🕐 HELP 🕘 John Smith 🗸                                                                                                    |  |  |  |  |
|------------------------------------|----------------------------------------------------------------------------------------------------|--|--|--|--|
|                                    |                                                                                                    |  |  |  |  |
|                                    | Expenditure declared and certified by budget line                                                                                                    |  |  |  |  |
| Certified<br>during v<br>section e | Certified expenditure should equal Declared expenditure unless ineligible expenditure was found<br>during verification which has been deducted. These deductions should be described below in the<br>section entitled Findings, Conclusions and Follow up Measures per budget category. |  |  |  |  |
| Staff costs *                      | 1500000 € (Only integers numbers accepted, no commas or dots.)                                                                                                    |  |  |  |  |
|                                    | Declared: 200000 € Difference: -1300000 € Certified in % to declared: 750 %                                                                                                    |  |  |  |  |
| Office and administration *        | 250000 € (Only integers numbers accepted, no commas or dots.)                                                                                                    |  |  |  |  |
|                                    | Declared: 30000 € Difference: -220000 € Certified in % to declared: 833<br>%                                                                                                    |  |  |  |  |
| Travel and accommodation *         | 50000 € (Only integers numbers accepted, no commas or dots.)                                                                                                    |  |  |  |  |
|                                    | Declared: 50000 € Difference: 0 € Certified in % to declared: 100 %                                                                                                    |  |  |  |  |
| External expertise and services *  | 100000 € (Only integers numbers accepted, no commas or dots.)                                                                                                    |  |  |  |  |
| Equipment *                        | 55000 € Only integers numbers accepted, no commas or dots.)                                                                                                    |  |  |  |  |
|                                    | Declared: 60000 € Difference: 5000 € Certified in % to declared: 92 %                                                                                                    |  |  |  |  |
| Investments *                      | 0 € (Only integers numbers accepted, no commas or dots.)                                                                                                    |  |  |  |  |
|                                    | Declared: 0 € Difference: 0 € Certified in % to declared: - %                                                                                                    |  |  |  |  |
| Total Expenditure *                | 1955000 € (Only integers numbers accepted, no commas or dots.)                                                                                                    |  |  |  |  |
|                                    |                                                                                                    |  |  |  |  |

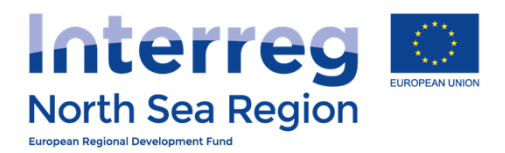

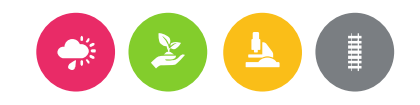

## FLC Report

Follows the templates provided in the programme manual

<u>http://www.northsearegion.eu/project-</u> <u>information/programme-manual/first-level-</u> <u>control/</u>

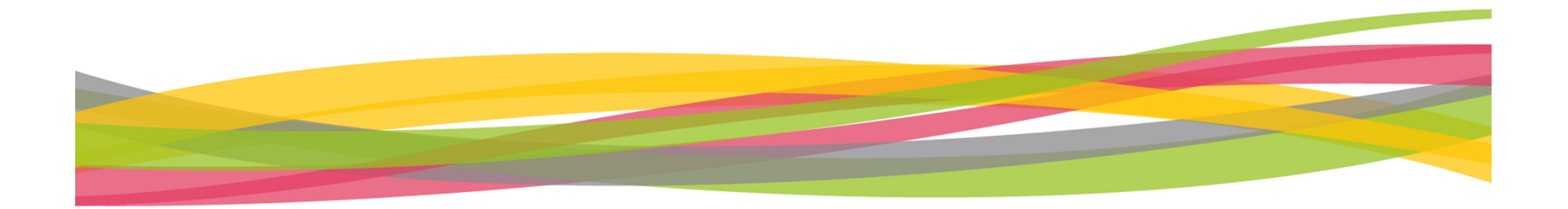

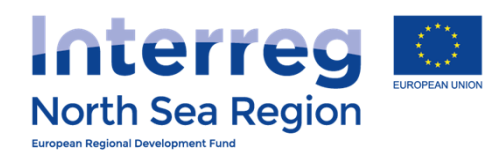

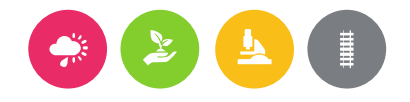

### **VB/NSRP Online Monitoring System** 🦺 🕚 29:57 🕐 HELP 🦣 John Smith 🗸 a Periodic Reporting: Finances Reports FDA! / AA1, March 2016, Beneficiary Finances Report for FDA1 Denmark LB # Home > Periodic Reporting > Finances Reports > FDA! / AA1, March 2016, Beneficiary Finances Report for FDA1 Denmark LB ~ Actions ✓ FLC 🖉 Edit FLC Report **FLC Designations** ▲ Taking into account this report, total expenditure is 440.000 €, which means that the Beneficiary has exceed €) View FLC Report Preview FLC Certificate (1) Workflow: Report completed and locked: 🕆 Yes FLC approval: 🖉 No Submitted to LB: 🖉 No Approve Finances Report Main details Investments Equipment Expenditures Shared Costs Outside prog. area Funding Annexes Submission Project FDA! Reporting Round AA1, March 2016 Reporting level Beneficiary Beneficiary FDA1 Denmark LB Report Number 1 Project start date 04/03/2015 Project end date 29/04/2018 Reporting period start ---

Reporting period end

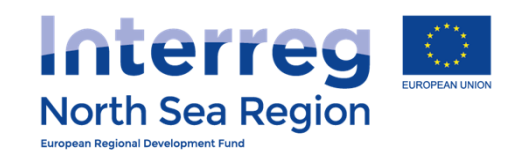

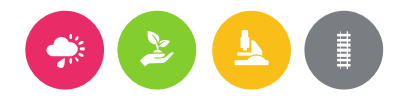

| VB/NSRP Online Mo                    | nitoring System                                                                                                    | 8 |       | ()29:59 | (?) HELP | 🚺 John Smith 🗸 |
|--------------------------------------|----------------------------------------------------------------------------------------------------|---|-------|---------|----------|----------------|
| ✓ FLC Designations < < COMMUNICATION | CONFIRMATION     Approve Finances Report     You are signing and approving this report and it contents. Please review the ELC Certificate before                  |   | edina |         |          |                |
| Q Announcements                      | Tou are signing and approving this report and it contents. Thease review are the certaintate before                                                               |   | cung  | Î       |          |                |
| CONFIGURATION<br>े. My account <     |                                                                                                    |   |       |         |          |                |
|                                      | North Sea Region<br>European Regional Development Fund<br>FDA! / AA1, March 2016, FLC Certificate for FDA1 Denmark LB                                             |   |       |         |          |                |
|                                      | Project and progress report Project FDA! Project Acronym FDA!                                                                                                    |   |       |         |          |                |
|                                      | Project Number 13331<br>Approved implementation 04/03/2015 - 29/04/2018<br>period                                                                                 |   |       |         |          |                |
|                                      | Finance Report Number 1 Name of Lead Beneficiary FDA1 Denmark LB Reporting period start                                                                           |   |       | -       |          |                |
|                                      | The following users will be notified:<br><b>h</b> -Beneficiary Managing User: Demo LeadBen @ OMS-LB<br>③ Beneficiary Authorised Signatory: Gianis LeadBen @ AS-LB |   |       |         |          |                |
|                                      | tead Beneficiary/Managing User: Demo LeadBen @ OMS-LB                                                                                                    |   |       |         |          |                |
|                                      | Proceed Cancel                                                                                                    |   |       |         |          |                |

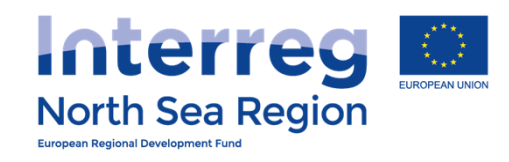

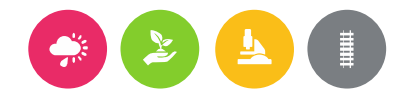

| VB/NSRP Online Monitoring System 🗇 🐁 ()29:58 () HELP () Nick Bi                                                                                                    |                                  |                                                                                                    |  |  |
|----------------------------------------------------------------------------------------------------|----------------------------------|----------------------------------------------------------------------------------------------------|--|--|
|                                                                                                    | lessage: A Periodic Fil          | nance Report has been approved                                                                                                    |  |  |
| HOME                                                                                                    | Home > Messages > Inbox > A Peri | odic Finance Report has been approved                                                                                                    |  |  |
| PROJECT IDEAS                                                                                                    | DA Peri-                         | VeS Forward Seeply to all Forward Y                                                                                                    |  |  |
| • Add new NB:                                                                                                    | Beneficiary recon                | d report                                                                                                    |  |  |
| PROJECT APPLICA                                                                                                    | tion of the From                 | John Smith @ London Control                                                                                                    |  |  |
| List                                                                                                    | Sent to User(s)                  | Nick Brit @ FDA London                                                                                                    |  |  |
| ① Add new <                                                                                                    | Sent on                          | 31/08/2016 10:16:59                                                                                                    |  |  |
| Contracts <                                                                                                    | Message                          |                                                                                                    |  |  |
| Section Section Sectio | Subject                          | A Periodic Finance Report has been approved                                                                                                    |  |  |
|                                                                                                    | Message                          | Dear sir/madam,<br>user John Smith has approved the Periodic Finance Report of project Full Demo Application1, in regards to<br>beneficiary FDA London.<br>Please access https://yb.northsearegion.eu/ |  |  |
| Messages <                                                                                                    |                                  | Thank you<br>//<br>Automated message by NSRP/VB OMS                                                                                                    |  |  |
| CONFIGURATION                                                                                                    | Attachment                       |                                                                                                    |  |  |
| 요 My account <                                                                                                    | Message ID                       |                                                                                                    |  |  |
| ß Partners <                                                                                                    |                                  |                                                                                                    |  |  |
| <u>A</u> Beneficiaries Access                                                                                                    |                                  |                                                                                                    |  |  |